# **ELEMANS** KASY FISKALNE

## INSTRUKCJA UŻYTKOWNIKA

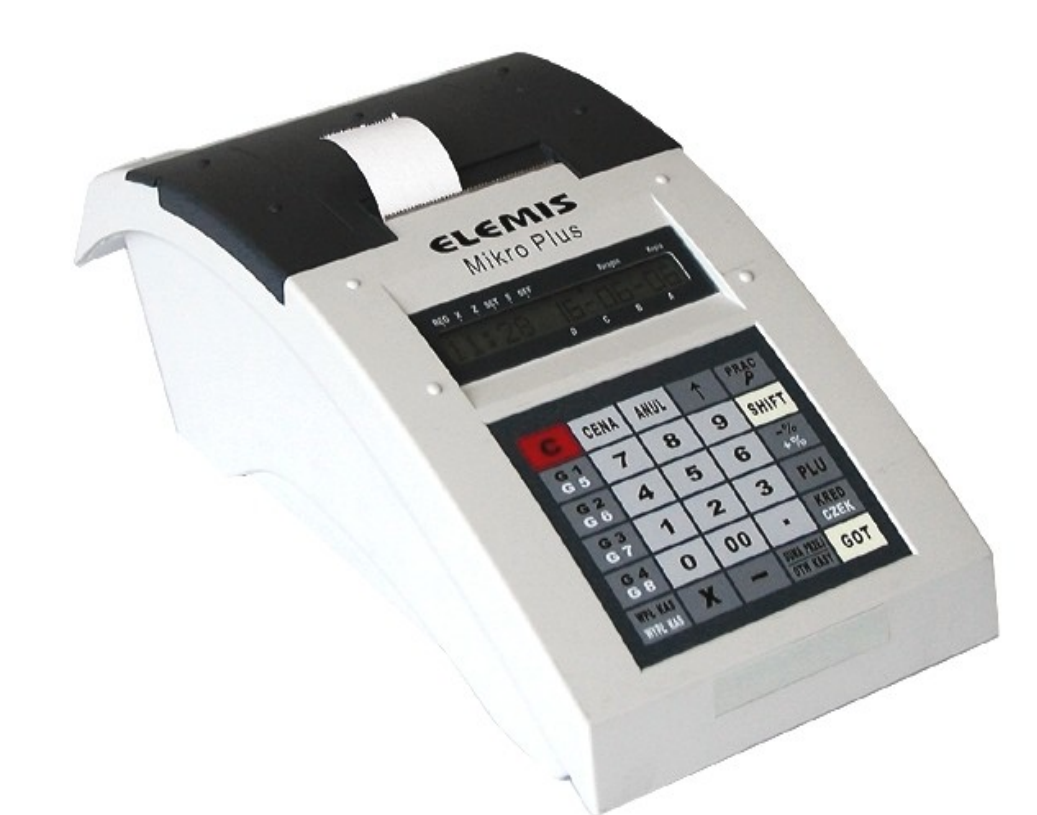

## MIKRO PLUS

ELEKTRONICZNA KASA REJESTRUJĄCA

TELESTAR Electronics Ltd. Sp. z o.o. ul. Matuszewska 14; 03-876 Warszawa

infolinia 0 801 45 10 10

www.telestar.com.pl

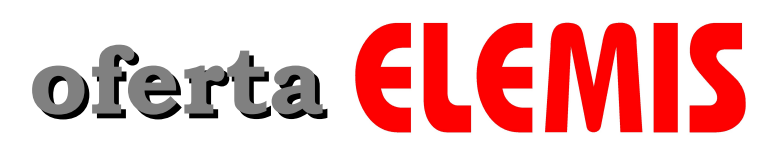

Urządzenia fiskalne kasy fiskalne drukarki fiskalne akcesoria

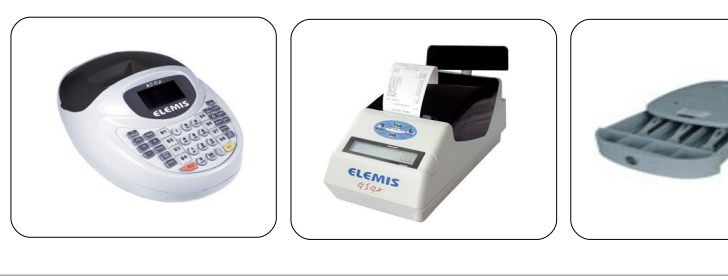

Wagi wagi kalkulacyjne wagi domowe

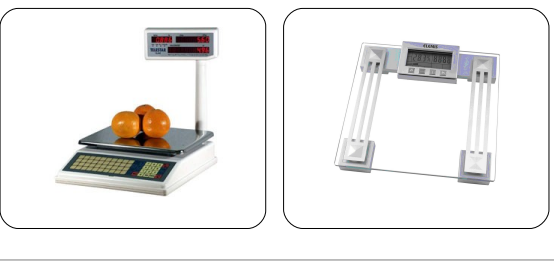

Telewizory telewizory CRT telewizory LCD i Plasma zestawy kina domowego

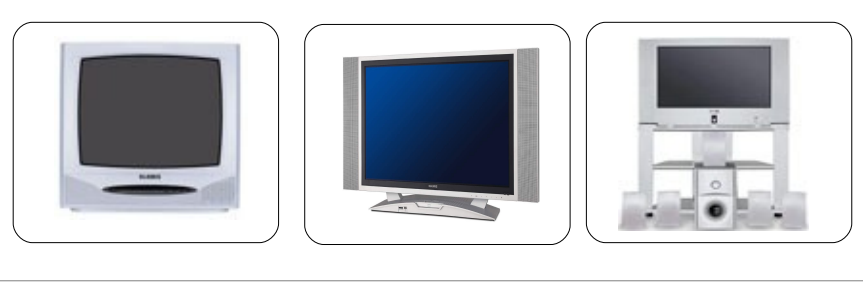

DVD Odtwarzacze

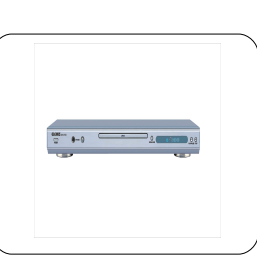

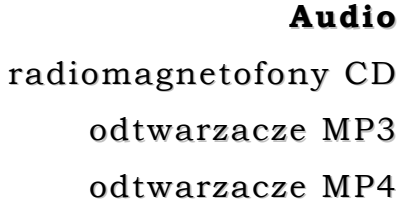

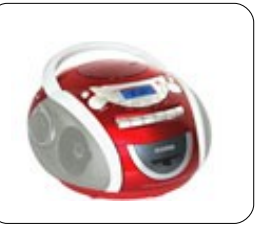

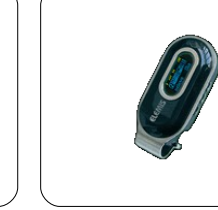

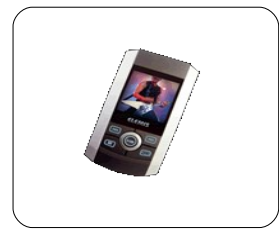

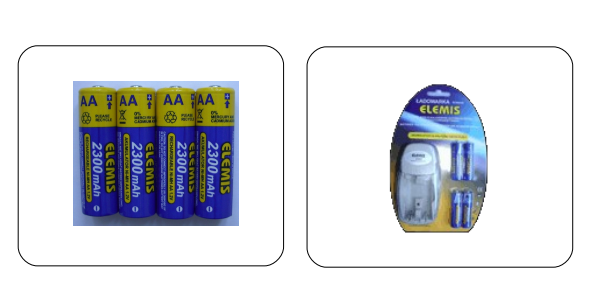

**Baterie** baterie alkaliczne akumulatory alkaliczne/NiMh ładowarki

#### SPIS TREŚCI

|          | Przewodnik tematyczny                     | 5  |
|----------|-------------------------------------------|----|
| 1.       | Wstęp                                     | 6  |
| 1.1.     | Prawo w skrócie                           | 6  |
| 1.2.     | Pojęcia podstawowe                        | 8  |
| 1.3.     | Instrukcja instalacji kasy                | 10 |
| 1.3.1.   | Wyposażenie standardowe kasy              | 10 |
| 1.3.2.   | Wyposażenie dodatkowe kasy                | 10 |
| 1.3.3.   | Uruchomienie kasy                         | 11 |
| 1.3.4.   | Warunki pracy kasy                        | 11 |
| 1.4.     | Opis techniczny i budowa kasy             | 12 |
| 1.4.1.   | Dane techniczne                           | 12 |
| 1.4.2.   | Budowa kasy                               | 13 |
| 1.4.3.   | Wyświetlacz                               | 13 |
| 1.4.4.   | Klawiatura                                | 14 |
| 1.4.5.   | Sygnalizacja końca papieru i jego wymiana | 15 |
| 1.4.6.   | Komunikaty o błędach                      | 16 |
| 1.4.6.1. | Komunikaty o błędach ogólnych             | 16 |
| 1.4.6.2. | Komunikaty o błędach fiskalnych           | 21 |
| 2.       | Programowanie                             | 22 |
| 2.1.     | Informacje ogólne                         | 22 |
| 2.2.     | Programowanie tekstu                      | 23 |
| 2.3.     | Programowanie czasu                       | 23 |
| 2.4.     | Programowanie upustu ( - %)               | 24 |
| 2.5.     | Programowanie narzutu ( + %)              | 24 |
| 2.6.     | Programowanie nagłówka                    | 25 |
| 2.7.     | Programowanie grup towarowych             | 25 |
| 2.8.     | Programowanie PLU                         | 28 |
| 2.9.     | Magazyn                                   | 29 |
| 2.10.    | Raport PLU                                | 30 |
| 2.11.    | Programowanie parametrów systemu          | 30 |
| 2.12.    | Programowanie nazwy kasjera               | 32 |
| 2.13.    | Programowanie stawki podatku PTU          | 32 |
| 2.14.    | Programowanie rodzaju kodu kreskowego     | 33 |
| 2.15.    | Raport zaprogramowania kasy               | 35 |
| 2.16.    | Programowanie hasła                       | 36 |
| 2.17.    | Kontrast                                  | 36 |
| 2.18.    | Programowanie funkcji opakowania zwrotne  | 36 |
| 2.19.    | Ustawienia komunikacji z wagą             | 37 |

| 2.20.                                                                                                    | Funkcja obsługi waluty Euro                                                                                                    | 38                                                                                                    |
|----------------------------------------------------------------------------------------------------|----------------------------------------------------------------------------------------------------|----------------------------------------------------------------------------------------------------|
| 3.                                                                                                    | Tryb REG (Sprzedaż)                                                                                                    | 38                                                                                                    |
| 3.1.                                                                                                    | Sprzedaż poprzez wcześniej zaprogramowane działy                                                                                                    | 39                                                                                                    |
| 3.2.                                                                                                    | Sprzedaż poprzez klawisze szybkiej sprzedaży                                                                                                    | 39                                                                                                    |
| 3.3.                                                                                                    | Sprzedaż poprzez PLU                                                                                                    | 40                                                                                                    |
| 3.4.                                                                                                    | Realizowanie sprzedaży towarów z opakowaniem zwrotnym                                                                                                    | 40                                                                                                    |
| 3.5.                                                                                                    | Przyjmowanie opakowań zwrotnych od klientów                                                                                                    | 40                                                                                                    |
| 3.6.                                                                                                    | Anulowanie poszczególnych pozycji paragonu                                                                                                    | 40                                                                                                    |
| 3.7.                                                                                                    | Anulowanie całego paragonu                                                                                                    | 41                                                                                                    |
| 3.8.                                                                                                    | Wpłata do kasy, Wypłata z kasy                                                                                                    | 41                                                                                                    |
| 3.9.                                                                                                    | Sprzedaż wielokrotna                                                                                                    | 42                                                                                                    |
| 3.10.                                                                                                    | Stosowanie UPUSTU bądź NARZUTU                                                                                                    | 42                                                                                                    |
| 3.11.                                                                                                    | Klawisze CZEK i KREDYT                                                                                                    | 42                                                                                                    |
| 3.12.                                                                                                    | Pobieranie wartości z wagi                                                                                                    | 42                                                                                                    |
| 3.13.                                                                                                    | Przyjmowanie gotówki oraz wydanie reszty                                                                                                    | 43                                                                                                    |
| 3.14.                                                                                                    | Realizacja płatności z wykorzystaniem waluty EURO                                                                                                    | 43                                                                                                    |
| 3.15.                                                                                                    | Anulowanie operacji niezatwierdzonych lub błędów                                                                                                    | 44                                                                                                    |
| 3.16.                                                                                                    | Szybkie sprawdzanie daty, godziny oraz poziomu naładowania akumulatora                                                                                                    | 44                                                                                                    |
| 3.17.                                                                                                    | Przykładowy paragon fiskalny                                                                                                    | 45                                                                                                    |
|                                                                                                    |                                                                                                    |                                                                                                    |
| 4.                                                                                                    | Wykonywanie raportów                                                                                                    | 45                                                                                                    |
| 4.<br>4.1.                                                                                                    | <b>Wykonywanie raportów</b><br>Informacje ogólne                                                                                                    | <b>45</b><br>45                                                                                                    |
| 4.<br>4.1.<br>4.2.                                                                                                    | Wykonywanie raportów<br>Informacje ogólne<br>Tryb X (Raporty czytające)                                                                                                    | <b>45</b><br>45<br><b>46</b>                                                                                                    |
| 4.<br>4.1.<br>4.2.<br>4.2.1.                                                                                                    | Wykonywanie raportów<br>Informacje ogólne<br>Tryb X (Raporty czytające)<br>Raport kasowy                                                                                                    | <b>45</b><br>45<br><b>46</b><br>46                                                                                                    |
| 4.<br>4.1.<br>4.2.<br>4.2.1.<br>4.2.2.                                                                                                    | Wykonywanie raportów<br>Informacje ogólne<br>Tryb X (Raporty czytające)<br>Raport kasowy<br>Raport opakowań zwrotnych                                                                                                    | <b>45</b><br>45<br><b>46</b><br>46                                                                                                    |
| 4.<br>4.1.<br>4.2.<br>4.2.1.<br>4.2.2.<br>4.2.3.                                                                                                    | Wykonywanie raportów.Informacje ogólne.Tryb X (Raporty czytające).Raport kasowy.Raport opakowań zwrotnych.Raport dobowy sprzedaży.                                                                                                    | <b>45</b><br>46<br>46<br>46<br>47                                                                                                    |
| <ol> <li>4.</li> <li>4.1.</li> <li>4.2.</li> <li>4.2.1.</li> <li>4.2.2.</li> <li>4.2.3.</li> <li>4.2.4.</li> </ol>                                                                                                    | Wykonywanie raportów.Informacje ogólne.Tryb X (Raporty czytające).Raport kasowy.Raport opakowań zwrotnych.Raport dobowy sprzedaży.Raport wg PLU.                                                                                                    | <b>45</b><br>46<br>46<br>46<br>47<br>47                                                                                                    |
| 4.<br>4.1.<br>4.2.<br>4.2.1.<br>4.2.2.<br>4.2.3.<br>4.2.3.<br>4.2.4.<br>4.2.5.                                                                                                    | Wykonywanie raportów.Informacje ogólne.Tryb X (Raporty czytające).Raport kasowy.Raport opakowań zwrotnych.Raport dobowy sprzedaży.Raport wg PLU.Raport stałych opisów.                                                                                                    | <b>45</b><br>46<br>46<br>46<br>47<br>47                                                                                                    |
| <ol> <li>4.</li> <li>4.1.</li> <li>4.2.</li> <li>4.2.1.</li> <li>4.2.2.</li> <li>4.2.3.</li> <li>4.2.4.</li> <li>4.2.5.</li> <li>4.2.6.</li> </ol>                                                                                                    | Wykonywanie raportów.Informacje ogólne.Tryb X (Raporty czytające).Raport kasowy.Raport opakowań zwrotnych.Raport dobowy sprzedaży.Raport wg PLU.Raport stałych opisów.Raport przyporządkowania towarów do stawek PTU.                                                                                                    | <ul> <li>45</li> <li>46</li> <li>46</li> <li>47</li> <li>47</li> <li>47</li> <li>48</li> </ul>                                                                                                 |
| <ol> <li>4.</li> <li>4.1.</li> <li>4.2.</li> <li>4.2.1.</li> <li>4.2.2.</li> <li>4.2.3.</li> <li>4.2.4.</li> <li>4.2.5.</li> <li>4.2.6.</li> <li>4.2.7.</li> </ol>                                                                                                    | Wykonywanie raportów.Informacje ogólne.Tryb X (Raporty czytające).Raport kasowy.Raport opakowań zwrotnych.Raport dobowy sprzedaży.Raport dobowy sprzedaży.Raport wg PLU.Raport stałych opisów.Raport przyporządkowania towarów do stawek PTU.Raport wg kasjerów.                                                                                                    | <b>45</b><br>46<br>46<br>47<br>47<br>47<br>48<br>48                                                                                                    |
| <ol> <li>4.</li> <li>4.1.</li> <li>4.2.</li> <li>4.2.1.</li> <li>4.2.2.</li> <li>4.2.3.</li> <li>4.2.4.</li> <li>4.2.5.</li> <li>4.2.6.</li> <li>4.2.7.</li> <li>4.3.</li> </ol>                                                                                                    | Wykonywanie raportów.Informacje ogólne.Tryb X (Raporty czytające).Raport kasowy.Raport opakowań zwrotnych.Raport dobowy sprzedaży.Raport dobowy sprzedaży.Raport wg PLU.Raport stałych opisów.Raport przyporządkowania towarów do stawek PTU.Raport wg kasjerów.Tryb Z (Raporty zerujące i fiskalne).                                                                                                    | <ul> <li>45</li> <li>45</li> <li>46</li> <li>46</li> <li>47</li> <li>47</li> <li>47</li> <li>48</li> <li>48</li> <li>48</li> <li>48</li> </ul>                                                 |
| <ol> <li>4.</li> <li>4.1.</li> <li>4.2.</li> <li>4.2.1.</li> <li>4.2.2.</li> <li>4.2.3.</li> <li>4.2.4.</li> <li>4.2.5.</li> <li>4.2.6.</li> <li>4.2.7.</li> <li>4.3.</li> <li>4.3.1.</li> </ol>                                                                                       | Wykonywanie raportówInformacje ogólneTryb X (Raporty czytające)Raport kasowyRaport kasowyRaport opakowań zwrotnychRaport dobowy sprzedażyRaport dobowy sprzedażyRaport wg PLURaport stałych opisówRaport przyporządkowania towarów do stawek PTURaport wg kasjerówTryb Z (Raporty zerujące i fiskalne)Raport fiskalny dobowy                                                                                                    | <ul> <li>45</li> <li>45</li> <li>46</li> <li>46</li> <li>47</li> <li>47</li> <li>47</li> <li>48</li> <li>48</li> <li>48</li> <li>48</li> </ul>                                                 |
| <ol> <li>4.</li> <li>4.1.</li> <li>4.2.</li> <li>4.2.1.</li> <li>4.2.2.</li> <li>4.2.3.</li> <li>4.2.4.</li> <li>4.2.5.</li> <li>4.2.6.</li> <li>4.2.7.</li> <li>4.3.</li> <li>4.3.1.</li> <li>4.3.2.</li> </ol>                                                                       | Wykonywanie raportów.Informacje ogólne.Tryb X (Raporty czytające).Raport kasowy.Raport opakowań zwrotnych.Raport dobowy sprzedaży.Raport dobowy sprzedaży.Raport stałych opisów.Raport stałych opisów.Raport przyporządkowania towarów do stawek PTU.Raport wg kasjerów.Tryb Z (Raporty zerujące i fiskalne).Raport fiskalny dobowy.Raport fiskalny okresowy.                                                                                                    | <ul> <li>45</li> <li>45</li> <li>46</li> <li>46</li> <li>47</li> <li>47</li> <li>47</li> <li>48</li> <li>48</li> <li>48</li> <li>48</li> <li>49</li> </ul>                                     |
| <ol> <li>4.</li> <li>4.1.</li> <li>4.2.</li> <li>4.2.1.</li> <li>4.2.2.</li> <li>4.2.3.</li> <li>4.2.4.</li> <li>4.2.5.</li> <li>4.2.6.</li> <li>4.2.7.</li> <li>4.3.1.</li> <li>4.3.2.</li> <li>4.3.3.</li> </ol>                                                                     | Wykonywanie raportów.Informacje ogólne.Tryb X (Raporty czytające).Raport kasowy.Raport opakowań zwrotnych.Raport dobowy sprzedaży.Raport dobowy sprzedaży.Raport wg PLU.Raport stałych opisów.Raport przyporządkowania towarów do stawek PTU.Raport wg kasjerów.Tryb Z (Raporty zerujące i fiskalne).Raport fiskalny dobowy.Raport fiskalny okresowy.Raport fiskalny miesięczny.                                                                                                    | <ul> <li>45</li> <li>45</li> <li>46</li> <li>46</li> <li>47</li> <li>47</li> <li>47</li> <li>48</li> <li>48</li> <li>48</li> <li>48</li> <li>49</li> <li>49</li> </ul>                         |
| <ol> <li>4.</li> <li>4.1.</li> <li>4.2.</li> <li>4.2.1.</li> <li>4.2.2.</li> <li>4.2.3.</li> <li>4.2.4.</li> <li>4.2.5.</li> <li>4.2.6.</li> <li>4.2.7.</li> <li>4.3.1.</li> <li>4.3.2.</li> <li>4.3.3.</li> <li>4.3.4.</li> </ol>                                                     | Wykonywanie raportów.Informacje ogólne.Tryb X (Raporty czytające).Raport kasowy.Raport opakowań zwrotnych.Raport dobowy sprzedaży.Raport dobowy sprzedaży.Raport wg PLU.Raport stałych opisów.Raport przyporządkowania towarów do stawek PTU.Raport wg kasjerów.Tryb Z (Raporty zerujące i fiskalne).Raport fiskalny dobowy.Raport fiskalny miesięczny.Raport fiskalny miesięczny.Raport fiskalny rozliczeniowy, odczyt pamięci fiskalnej.                                                                                                    | <ul> <li>45</li> <li>45</li> <li>46</li> <li>46</li> <li>47</li> <li>47</li> <li>47</li> <li>48</li> <li>48</li> <li>48</li> <li>48</li> <li>49</li> <li>49</li> <li>49</li> </ul>             |
| <ol> <li>4.</li> <li>4.1.</li> <li>4.2.1.</li> <li>4.2.2.</li> <li>4.2.3.</li> <li>4.2.4.</li> <li>4.2.5.</li> <li>4.2.6.</li> <li>4.2.7.</li> <li>4.3.1.</li> <li>4.3.2.</li> <li>4.3.3.</li> <li>4.3.4.</li> <li>4.3.5.</li> </ol>                                                   | Wykonywanie raportów.Informacje ogólne.Tryb X (Raporty czytające).Raport kasowy.Raport opakowań zwrotnych.Raport dobowy sprzedaży.Raport dobowy sprzedaży.Raport stałych opisów.Raport przyporządkowania towarów do stawek PTU.Raport wg kasjerów.Tryb Z (Raporty zerujące i fiskalne).Raport fiskalny dobowy.Raport fiskalny okresowy.Raport fiskalny nesięczny.Raport fiskalny rozliczeniowy, odczyt pamięci fiskalnej.Przykładowe wydruki raportów.                                                                                                    | 45<br>45<br>46<br>46<br>47<br>47<br>47<br>47<br>48<br>48<br>48<br>48<br>48<br>48<br>49<br>49<br>49<br>50                                                                                       |
| <ol> <li>4.</li> <li>4.1.</li> <li>4.2.</li> <li>4.2.1.</li> <li>4.2.2.</li> <li>4.2.3.</li> <li>4.2.4.</li> <li>4.2.5.</li> <li>4.2.7.</li> <li>4.3.1.</li> <li>4.3.2.</li> <li>4.3.3.</li> <li>4.3.4.</li> <li>4.3.5.</li> <li>4.3.5.1.</li> </ol>                                   | Wykonywanie raportów.         Informacje ogólne.         Tryb X (Raporty czytające).         Raport kasowy.         Raport opakowań zwrotnych.         Raport dobowy sprzedaży.         Raport dobowy sprzedaży.         Raport wg PLU.         Raport stałych opisów.         Raport przyporządkowania towarów do stawek PTU.         Raport wg kasjerów.         Tryb Z (Raporty zerujące i fiskalne).         Raport fiskalny dobowy.         Raport fiskalny miesięczny.         Raport fiskalny rozliczeniowy, odczyt pamięci fiskalnej.         Przykładowe wydruki raportów.         Raport dzienny dobowy. | <ul> <li>45</li> <li>45</li> <li>46</li> <li>46</li> <li>47</li> <li>47</li> <li>47</li> <li>48</li> <li>48</li> <li>48</li> <li>49</li> <li>49</li> <li>49</li> <li>50</li> <li>50</li> </ul> |
| <ol> <li>4.</li> <li>4.1.</li> <li>4.2.</li> <li>4.2.1.</li> <li>4.2.2.</li> <li>4.2.3.</li> <li>4.2.4.</li> <li>4.2.5.</li> <li>4.2.6.</li> <li>4.2.7.</li> <li>4.3.1.</li> <li>4.3.2.</li> <li>4.3.3.</li> <li>4.3.4.</li> <li>4.3.5.</li> <li>4.3.5.1.</li> <li>4.3.5.2.</li> </ol> | Wykonywanie raportów                                                                                                    | <ul> <li>45</li> <li>45</li> <li>46</li> <li>46</li> <li>47</li> <li>47</li> <li>47</li> <li>48</li> <li>48</li> <li>48</li> <li>49</li> <li>49</li> <li>50</li> <li>50</li> <li>51</li> </ul> |

## Przewodnik tematyczny

| Prawo w skrócie                   | 6  |  |
|-----------------------------------|----|--|
| Pojęcia podstawowe                | 8  |  |
| Instalacja kasy i jej wyposażenie | 10 |  |
| Warunki pracy kasy                | 11 |  |
| Budowa kasy                       | 13 |  |
| Wymiana papieru                   | 15 |  |
| Komunikaty błędów                 | 16 |  |
| Programowanie                     | 22 |  |
| Sprzedaż                          | 38 |  |
| Raporty                           | 45 |  |

#### 1. Wstęp

#### Szanowni Państwo!

Dziękujemy za zakup elektronicznej kasy rejestrującej Elemis Mikro Plus. Przed rozpoczęciem operacji na kasie prosimy o uważne przeczytanie niniejszej instrukcji. Zawiera ona opis podstaw prawnych, wszystkich operacji dostępnych na kasie, sposobów wykonywania raportów oraz programowania kasy. W przypadku wątpliwości prosimy o bezpośredni kontakt z autoryzowanym dealerem, u którego dokonaliście Państwo zakupu lub z Producentem.

#### UWAGA:

Wszelkie dane zawarte w niniejszej instrukcji mają charakter wyłącznie informacyjny i nie stanowią oferty handlowej w rozumieniu Kodeksu Cywilnego. Firma Telestar Electronics Ltd Sp. z o.o. zastrzega sobie prawo zmiany danych zawartych w instrukcji bez uprzedzenia.

#### 1.1 Prawo w skrócie

- Jeżeli prowadzisz sprzedaż towarów i usług, w tym w zakresie handlu i gastronomii, na rzecz osób fizycznych nie prowadzących działalności gospodarczej oraz osób fizycznych prowadzących działalność w formie indywidualnych gospodarstw rolnych, masz obowiązek zainstalowania kasy fiskalnej
- Koniecznie sprawdź termin instalacji kasy. Zalecamy zakup kasy wcześniej, w celu poznania obsługi i uniknięcia błędów w czasie rejestracji po ufiskalnieniu
- Przed terminem fiskalizacji złóż w odpowiednim U.S. oświadczenie dotyczące ilości kas i miejsc ich instalacji. Podaj harmonogram instalacji (w przypadku większej ilości kas możesz je instalować na raty – 1/5 kas miesięcznie w zaokrągleniu do w górę do liczb całkowitych)
- Zakup kasy rezerwowej nie jest obowiązkowy, ale należy pamiętać, że w przypadku awarii kasy i braku kasy rezerwowej należy zaprzestać sprzedaży do momentu naprawy przez autoryzowany serwis
- Przysługuje Ci odpis (50% wartości netto kasy, lecz nie więcej niż 2500 zł) jeżeli:
  - ✓ jesteś właścicielem kasy (posiadasz dowód zakupu od firmy upoważnionej do sprzedaży kas fiskalnych, nie kupiłeś jej w systemie ratalnym, leasingu bądź wydzierżawiłeś, posiadasz dowód zapłaty całej należności)
  - ✓ urządzenie, które zakupiłeś posiada ważną (w dniu zakupu) homologację Ministerstwa Finansów

- ✓ złożyłeś oświadczenie w odpowiednim U. S. o ilości i miejscach instalacji przed terminem ufiskalnienia
- ✓ zgłosiłeś kasę w odpowiednim U. S. w ciągu 7 dni od ufiskalnienia na odpowiednim formularzu
- ✓ używasz kasy zgodnie z przepisami
- Używanie kas niezgodnie z przepisami naraża Cię na sankcję:
  - ✓ utrata prawa do odliczenia 50% wartości kasy
  - ✓ utrata prawa do odliczenia podatku należnego 30% podatku naliczonego przy nabywaniu towarów i usług
  - ✓ grzywna do 180 stawek dziennych. Przy ustalaniu stawki dziennej brane są pod uwagę dochody sprawcy, jego warunki osobiste, rodzinne, stosunki majątkowe i możliwości zarobkowe; stawka dzienna nie może być niższa od 1/30 części najniższego miesięcznego wynagrodzenia w czasie orzekania w pierwszej instancji, ani też przekraczać jej czterystukrotności
- Jeżeli zaprzestajesz użytkowania kasy w okresie 3 lat od ufiskalnienia (z powodu zaprzestania działalności, kradzieży kasy, zniszczenia itp.) zobligowany jesteś do zwrotu odpisu
- Obowiązki prowadzącego sprzedaż przy pomocy kasy fiskalnej
  - ✓ wydanie oryginału paragonu kupującemu
  - ✓ wykonanie raportu dobowego fiskalnego na koniec dnia (nie później niż przed rozpoczęciem sprzedaży dnia następnego)
  - ✔ wykonanie raportu fiskalnego za okres miesięczny na koniec miesiąca
  - ✓ zlecać autoryzowanemu serwisowi co 12 miesięcy obowiązkowy przegląd techniczny
  - ✓ przechowywanie w odpowiednich warunkach kopii paragonów oraz raporty fiskalne (przez okres 5 lat od zakończenia roku podatkowego
- Zawartość paragonu fiskalnego:
  - 🖌 nazwisko (nazwę) podatnika
  - ✓ adres punktu sprzedaży
  - ✓ numer identyfikacji podatkowej
  - ✓ nazwy sprzedawanych towarów i usług
  - ✓ ceny jednostkowe towarów i usług
  - ✓ wartość sprzedaży
  - 🖌 stawki podatku
  - ✓ kwotę należności
- Jeżeli klient zrezygnował z zakupu przed zakończeniem sprzedaży,możesz wycofać wybraną pozycję lub anulować paragon
- Jeżeli klient zrezygnował z zakupu po zakończeniu i wydrukowaniu paragonu możliwa jest tylko korekta przy pomocy "protokołu zwrotu towaru" z dołączonym oryginałem paragonu
- Jeżeli wystawiasz fakturę po zarejestrowaniu sprzedaży na kasie to do kopii faktury dołącz oryginał paragonu (unikniesz podwójnego opodatkowania)

- Kontrola kas rejestrujących przez urzędnika U. S. może polegać na sprawdzeniu:
  - ✓ stanu technicznego kasy
  - 🖌 plomb
  - ✓ prawidłowości obsługi klienta
  - ✓ dobowych raportów fiskalnych
  - 🖌 zaprogramowania kasy
  - ✓ numeru fabrycznego, unikatowego i ewidencyjnego (należy umieścić go na obudowie kasy w sposób trwały i widoczny po nadaniu przez U. S.)
  - ✓ książki serwisowej
- Jeżeli utraciłeś książkę serwisową powiadom o tym U. S. oraz serwis (zostanie wydany duplikat)
- Jeżeli odzyskałeś utraconą kasę (np. po kradzieży) należy w niej dokonać przeglądu technicznego przed rozpoczęciem sprzedaży

#### 1.2. Pojęcia podstawowe

#### > Towar

Najmniejsza jednostka sprzedaży, którą jednoznacznie określa nazwa, cena i przynależność do grupy towarowej.

W kasie towar określany jest kodem PLU lub kodem kreskowym.

#### > Podgrupa

Jednostka w kasie zaprogramowana podobnie jak kod towaru, ale umożliwiająca sprzedaż szerszej gamy produktów o zbliżonej nazwie i takiej samej stawce **VAT** ze zmienną ceną.

#### > Grupa towarowa

Jednostka grupująca towary w asortyment – umożliwia sprzedaż z ceną zmienną lub zaprogramowaną, określa zaprogramowane towary dla kodów PLU przyporządkowanych do tej grupy.

#### Paragon fiskalny i niefiskalny

Kasa drukuje paragony fiskalne i niefiskalne.

#### Paragonami fiskalnymi są :

- ✓ paragon sprzedaży
- ✓ raport fiskalny dobowy Z1
- ✓ raport fiskalny okresowy na wydrukach uwidoczniony jest numer unikatowy, kod unikatowy i "logo fiskalne"

#### Paragonami niefiskalnymi są:

inne wydruki z kasy określone na wydruku "niefiskalny"
 (np. wydruki zaprogramowania, raporty niefiskalne, wpłaty i wypłaty z kasy itp.)

#### Przykłady paragonów:

#### PARAGON FISKALNY

| TELESTAR ELECTRONICS<br>UL. MATUSZEWSKA 14<br>03-876 WARSZAWA<br>KASA TESTOWA |                        |  |  |
|-------------------------------------------------------------------------------|------------------------|--|--|
| NIP                                                                           | 521-009-17-15          |  |  |
| 29-06-2006<br>PARAC                                                           | 000059<br>GON FISKALNY |  |  |
| WÓDKA                                                                         | 1x122,00<br>*122,00 A  |  |  |
| MYDŁO                                                                         | *1,07 B<br>1x1.00      |  |  |
| MARCHEW                                                                       | *1,00 C<br>1x100,00    |  |  |
| NAWÓZ                                                                         | *100,00 D              |  |  |
|                                                                               | *102.00                |  |  |
| PTU 22.00%                                                                    | *22.54                 |  |  |
| KW.OP.B                                                                       | *1,07                  |  |  |
| PTU 07,00%                                                                    | *0,07                  |  |  |
| KW.OP.C                                                                       | *1,00                  |  |  |
| PTU 00,00%                                                                    | 6 *0,00                |  |  |
| KW.ZW.PT.                                                                     | D *100,00              |  |  |
| SUMA ZŁ                                                                       | *224,07                |  |  |
| GOTÓWKA                                                                       | *224,07                |  |  |
| 0002 A                                                                        | a 16:49                |  |  |
| PL A                                                                          | BC 12345678            |  |  |

#### PARAGON NIEFISKALNY

| TELESTAR ELECTRONICS |               |  |  |  |  |
|----------------------|---------------|--|--|--|--|
| UL. MATUSZEWSKA 14   |               |  |  |  |  |
| 03-876 WARSZAWA      |               |  |  |  |  |
| KASA TI              | ESTOWA        |  |  |  |  |
| NIP                  | 521-009-17-15 |  |  |  |  |
|                      |               |  |  |  |  |
| 29-06-2006           | 000058        |  |  |  |  |
| #NIEFIS              | KALNY#        |  |  |  |  |
|                      |               |  |  |  |  |
| PC 0001 1            | NAPOJE        |  |  |  |  |
| COLA                 | *122,00 A     |  |  |  |  |
| PC 0002 1            | NAPOJE        |  |  |  |  |
| FANTA                | *12,20 A      |  |  |  |  |
| PC 0100 0            | ALKOHOLE      |  |  |  |  |
| WÓDKA                | *122,00 A     |  |  |  |  |
| PC 0200 0            | CHEMIA        |  |  |  |  |
| MYDŁO                | *1,07 B       |  |  |  |  |
|                      |               |  |  |  |  |
|                      |               |  |  |  |  |
| A ADAM 16:55         |               |  |  |  |  |
| #NIEFISKALNY#        |               |  |  |  |  |
|                      |               |  |  |  |  |
| 12345678             |               |  |  |  |  |
| 12010010             |               |  |  |  |  |

#### 1.3. Instrukcja instalacji kasy

#### 1.3.1. Wyposażenie standardowe kasy

- instrukcja użytkownika
- ksiażka serwisowa
- $\triangleright$  zasilacz sieciowy
- przewód do komunikacji z komputerem poprzez RS-232
- szpula nawijająca rolkę kontrolną
- dwie rolki papieru rozruchowego
- płyta CD z oprogramowaniem umożliwiającym programowanie kasy przez <u>użytkownika</u>

#### 1.3.2. Wyposażenie dodatkowe kasy

#### szuflada kasowa

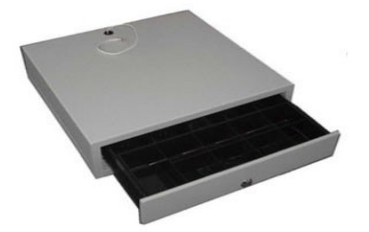

dowolna szuflada zasilana napięciem 24V

#### zasilacz samochodowy

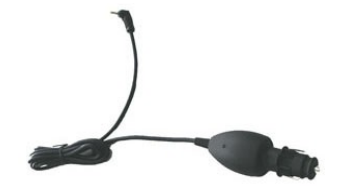

zasilacz samochodowy umożliwiający podłączenie do instalacji samochodowej poprzez gniazdo zapalniczki UWAGA! - zasilacz nie służy do ciagłej pracy tylko do doładowania akumulatora

#### pokrowiec

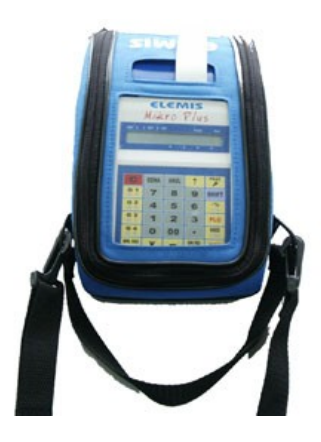

pokrowiec zabezpieczający kasę przed złymi warunkami atmosferycznymi oraz umożliwiający przenoszenie kasy

#### 1.3.3. Uruchomienie kasy

- po wypakowaniu kasy wyjąć blokady zabezpieczające znajdujące się pod pokrywą drukarki
- podłączyć zasilacz sieciowy
- kasę włączamy przełącznikiem znajdującym się w bocznej części obudowy ustawiając go w pozycji ON (patrz pkt. budowa kasy)
- przyciskiem uruchamiamy kasę w odpowiednim trybie pracy

#### 1.3.4. Warunki pracy kasy

- kasa w miejscu pracy nie może być narażona na zbyt silne nasłonecznienie, duże zmiany temperatur oraz wysoką wilgotność powietrza. Niespełnienie tych warunków może spowodować uszkodzenie obudowy lub układów elektronicznych kasy
- po przetransportowaniu kasy należy włączyć ją po co najmniej 20 min. potrzebnych do aklimatyzacji urządzenia w nowych warunkach otoczenia
- chronić kasę przed wilgocią
- > obudowę kasy czyścić miękką suchą szmatką bez użycia detergentów i wody
- w czasie drukowania należy poczekać na zakończenie wydruku a następnie odrywać gotowy paragon
- nie należy używać ostrych narzędzi w celu czyszczenia obudowy lub drukarki
- w kasie należy stosować papier termiczny wysokiej jakości (materiały eksploatacyjne gorszej jakości mogą skrócić czas użytkowania drukarki)
- nie należy samemu naprawiać uszkodzonej kasy (po ufiskalnieniu kasa zabezpieczona jest plombą ołowianą i dostęp do wnętrza kasy ma tylko autoryzowany serwis)
- w przypadku nieprawidłowości w działaniu kasy należy wezwać autoryzowany serwis
- w przypadku wykorzystywania kasy jako rezerwowej lub jeśli jest rzadko wykorzystywana zaleca się raz w miesiącu podłączenie kasy pod zasilacz sieciowy w celu naładowania akumulatorów wewnętrznych (czas ładowania min. 24 godziny), kasa powinna być włączona
- w przypadku niestosowania powyższych zaleceń firma Telestar Electronics Ltd lub jej przedstawiciele nie odpowiadają za wynikłe awarie i nieprawidłowości w działaniu kasy

#### 1.4 Opis techniczny i budowa kasy

#### 1.4.1. Dane techniczne

| 1  | Liczba grup<br>towarowych | 8                                                                             |
|----|---------------------------|-------------------------------------------------------------------------------|
| 2  | Liczba kodów PLU          | 3000                                                                          |
| 3  | Liczba stawek PTU         | 8+1                                                                           |
| 4  | Liczba kasjerów           | 4                                                                             |
|    |                           | Raport zaprogramowania kasy                                                   |
|    |                           | Raport kasjerów                                                               |
|    |                           | Raport kasowy                                                                 |
|    |                           | Raport sprzedaży                                                              |
|    | <u> </u>                  | Raport stanów magazynowych X<br>lub Z                                         |
| 5  |                           | Raport dobowy X lub Z                                                         |
|    |                           | Raport fiskalny okresowy                                                      |
|    |                           | Raport fiskalny miesięczny                                                    |
|    | Ř                         | Raport fiskalny rozliczeniowy                                                 |
|    |                           | Raport opakowań zwrotnych                                                     |
|    |                           | Raport zaprogramowanych PLU                                                   |
|    |                           | Raport opisów stałych                                                         |
| 6  | Wyświetlacz               | Ciekłokrystaliczny alfanumeryczny                                             |
| 7  | Drukarka                  | TP2 termiczna                                                                 |
| 8  | Zasilanie                 | Zasilacz sieciowy zewnętrzny                                                  |
|    |                           | Bateria – PbCaSO3 (poj. 3,2Ah)                                                |
| 9  | Temperatura pracy         | -10°C do +40°C                                                                |
| 10 | Klawiatura                | Membranowa                                                                    |
| 11 | Złącze waga, PC           | Możliwość podłączenia wagi lub<br>komputera, lub czytnika kodów<br>kreskowych |
| 12 | Złącze szuflady           | Możliwość podłączenia szuflady<br>zewnętrznej                                 |

#### 1.4.2. Budowa kasy

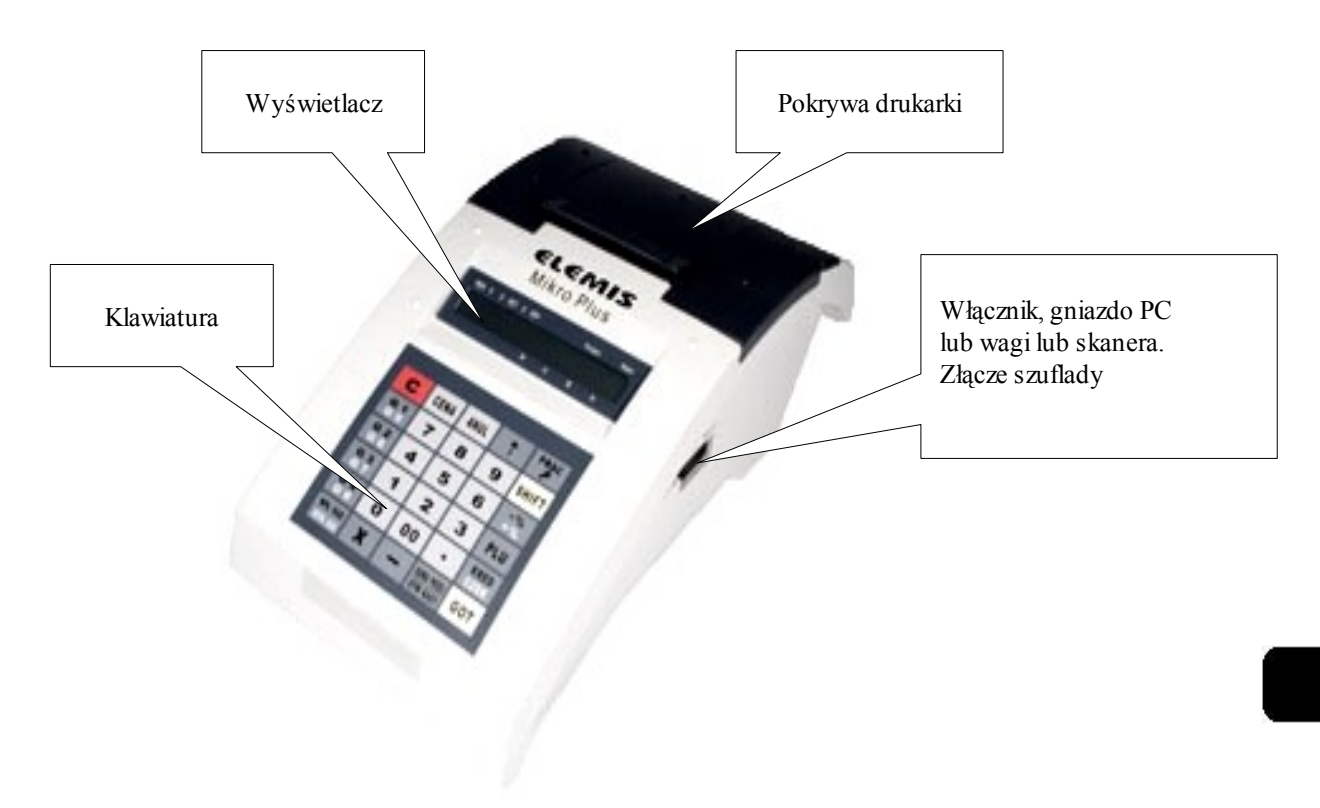

#### 1.4.3.Wyświetlacz

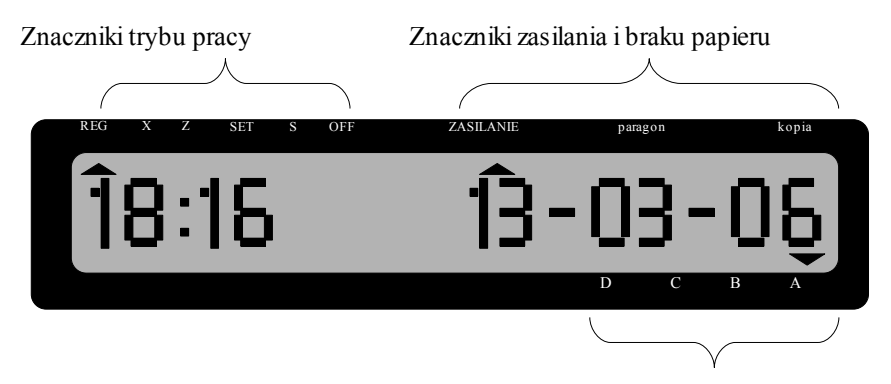

Znaczniki kasjerów

#### **TRYB PRACY**

| REG | Tryb sprzedaży              |
|-----|-----------------------------|
| X   | Raporty podgladowe          |
| Z   | Raporty zerujące,           |
|     | Raporty z pamięci fiskalnej |
| SET | Tryb programowania          |
| S   | Tryb serwisowy              |
| OFF | Wyłączenie kasy             |

UWAGA! Do zmiany trybu pracy kasy służy klawisz

#### 1.4.4. Klawiatura

| С                   | CENA | ANUL | Î                    |              |
|---------------------|------|------|----------------------|--------------|
| G1<br>G5            | 7    | 8    | 9                    | SHIFT        |
| G2<br>G6            | 4    | 5    | 6                    | - %<br>+ %   |
| G3<br>G7            | 1    | 2    | 3                    | PLU          |
| G4<br>G8            | 0    | 00   | •                    | KRED<br>CZEK |
| WPŁ KAS<br>WYPŁ KAS | x    |      | SUMA PRZ<br>OTW KASY | GOT          |

| 1 | С                    | Klawisz służy do kasowania zapisu<br>wprowadzonego przed jego<br>sfinalizowaniem oraz kasowania<br>stanów błędów w trakcie obsługi<br>kasy                                                                                 | 10 | —                           | Klawisz rabatu kwotowego                                                 |
|---|----------------------|----------------------------------------------------------------------------------------------------|----|-----------------------------|--------------------------------------------------------------------------|
| 2 | CENA                 | Klawisz zatwierdzenia ceny kodu<br>PLU                                                                                                    | 11 | - %<br>+ %                  | Klawisz rabatu lub narzutu<br>procentowego                               |
| 3 | ANUL                 | Klawisz służy do korygowania<br>nieprawidłowego zapisu lub błędów.<br>Umożliwia korektę w obrębie<br>rozpoczętego paragonu (przed jego<br>sfinalizowaniem) i umożliwia<br>korektę pojedynczej linii lub całego<br>paragonu | 12 | W PŁ KAS<br>W YPŁ KAS       | Klawisz wpłaty lub wypłaty<br>gotówki                                    |
| 4 | 1                    | Klawisz do przesuwu papieru w<br>drukarce                                                                                                    | 13 | SHIFT                       | Klawisz do zmiany funkcji<br>podwójnych klawiszy                         |
| 5 | PRAC                 | Klawisz do zmiany trybów pracy<br>kasy oraz logowania kasjerów                                                                                                    | 14 | PLU                         | Klawisz zatwierdzający nr kodu<br>PLU                                    |
| 6 | G1<br>G5<br>G4<br>G8 | Klawisze bezpośredniej sprzedaży<br>wg grup towarowych                                                                                                    | 15 | KRED<br>CZEK                | Klawisz finalizujący transakcje<br>płatne czekiem lub kartą<br>kredytową |
| 7 | x                    | Klawisz mnożenia zapisów                                                                                                    | 16 | <u>SUMA PRZ</u><br>OTW KASY | Klawisz sumy rachunku oraz<br>otwarcia szuflady bez sprzedaży            |
| 8 |                      | Klawisz kropki dziesiętnej                                                                                                    | 17 | 00                          | Klawisze numeryczne<br>umożliwiające podawanie ilości                    |
| 9 | GOT                  | Klawisz finalizujący transakcje<br>gotówkowe                                                                                                    |    | Do<br>9                     | oraz ceny sprzedawanych<br>artykułów                                     |

#### 1.4.5. Sygnalizacja końca papieru i jego wymiana

W przypadku skończenia się rolki papierowej kasa zgłosi to sygnałem oraz komunikatem na wyświetlaczu **[ BR. PAP ].** Bez papieru kasa blokuje się. W celu odblokowania urządzenia należy zainstalować nową rolkę i skasować klawiszem

#### Sposób postępowanie przy wymianie papieru

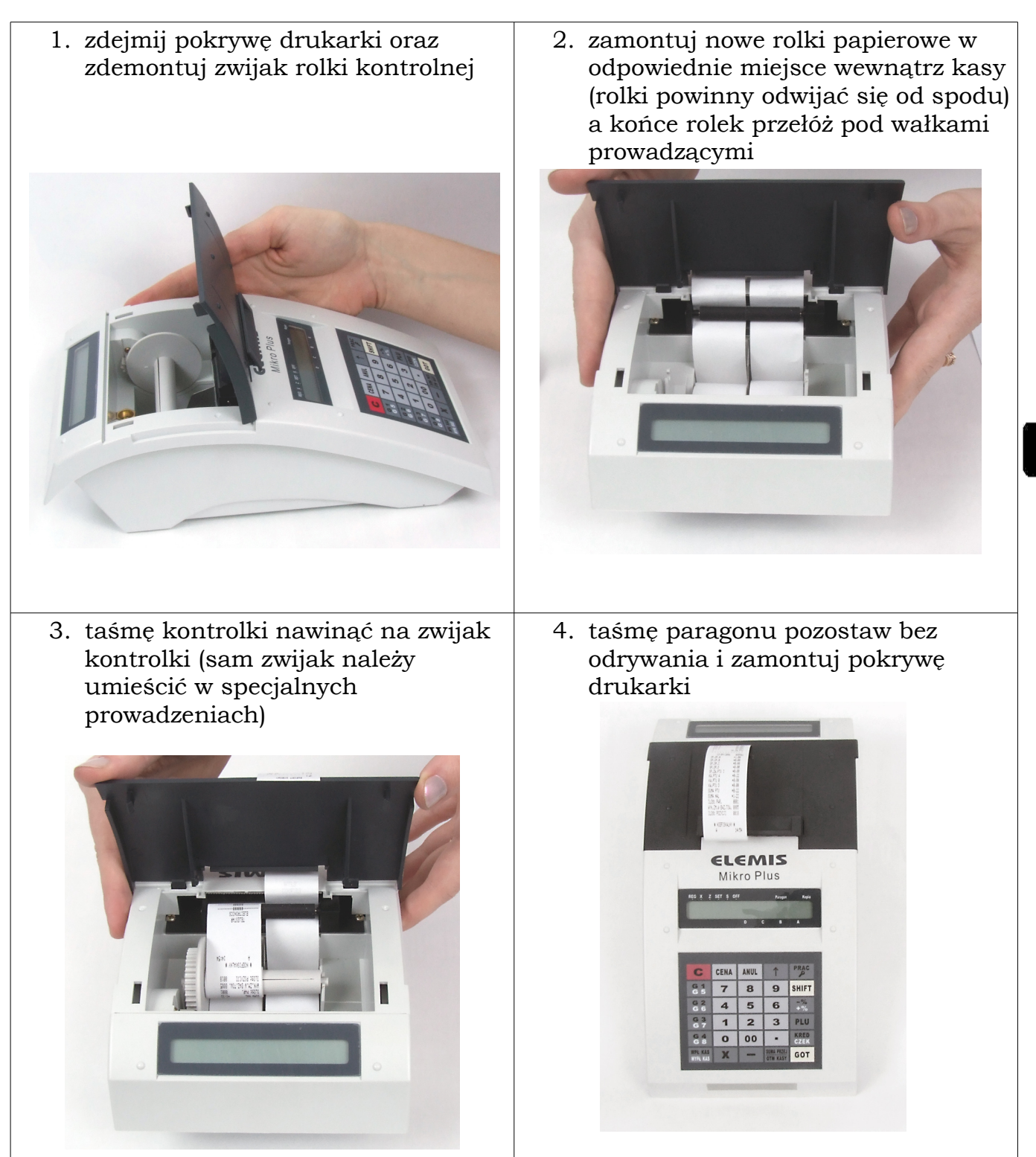

#### 1.4.6. Komunikaty o błędach

#### 1.4.6.1. Komunikaty o błędach ogólnych

#### UWAGA!

W przypadku pojawienia się błędów operacyjnych używamy klawisza

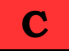

w celu ich skasowania a następnie poprawnie wprowadzamy żądaną procedurę.

Tryb postępowania w przypadku pojawiających się błędów przedstawiają

poniższe tabele.

| Nr<br>błędu | Opis                                                                              | Procedura postępowania                                                                                                    |
|-------------|-----------------------------------------------------------------------------------|----------------------------------------------------------------------------------------------------|
| ERR 0       | <b>1</b> Tego klawisza funkcyjnego nie można<br>używać w trybach X, Z, SET, lub S | Skasuj błąd. Klawisz można używać<br>tylko w trybie REG                                                                                    |
| ERR 0       | 2 Kasa fiskalna nie może działać bez<br>wprowadzenia kodu kasjera                 | Skasuj błąd. Zaloguj kasjera.                                                                                                    |
| ERR 0       | Błąd wprowadzenia hasła                                                           | Skasuj błąd. Wprowadź prawidłowe<br>hasło                                                                                                  |
| ERR 0       | Błąd wprowadzenia kodu obsługowego                                                | Skasuj błąd. Wprowadź prawidłowy kod                                                                                                    |
| ERR 0       | <b>5</b> Nie wprowadzone hasło w trybie X, Z lub S                                | Skasuj błąd. Wprowadź prawidłowe<br>hasło dla wymienionych trybów                                                                          |
| ERR O       | <b>5</b> Błąd pustej pamięci fiskalnej                                            | Skasuj błąd. Próba wykonania wydruku<br>z pamięci fiskalnej, która nie jest<br>uruchomiona (kasa pracuje jeszcze<br>w trybie niefiskalnym) |
| ERR 0       | 7 Błąd wciśnięcia klawisza [CENA]                                                 | Skasuj błąd. Podaj prawidłową wartość<br>(ograniczenia cenowe)                                                                             |
| ERR 0       | <b>B</b> łąd ustawienia ilości miejsc po<br>przecinku                             | Skasuj błąd. Wprowadź prawidłową<br>wartość dla ilości (standardowo trzy<br>miejsca po przecinku)                                          |
| ERR 0       | 9 Błąd wprowadzenia daty                                                          | Skasuj błąd. Wprowadź prawidłową datę<br>(aktualną). Kasa kontroluje ostatnie<br>zapisy do pamięci fiskalnej.                              |
| ERR 1       | D Błąd wprowadzenia godziny                                                       | Skasuj błąd. Próba ustawienia godziny<br>bez wykonania raportu dobowego<br>fiskalnego lub przekroczenie zakresu<br>ustawienia godziny.     |
| ERR 1       | <b>1</b> Błąd ustawienia opcji systemu                                            | Skasuj błąd. Wprowadź prawidłowe<br>wartości.                                                                                              |
| ERR 1       | 2 Błąd liczby wierszy komunikatu lub liczby działów, lub liczby pozycji PLU       | Skasuj błąd. Wprowadź prawidłowe<br>wartości.                                                                                              |

| Nr<br>błędu |    | Opis                                                           | Procedura postępowania                                                                                       |
|-------------|----|----------------------------------------------------------------|----------------------------------------------------------------------------------------------------|
| ERR         | 13 | Błąd ustawienia ograniczenia dla działu                        | Skasuj błąd. Wprowadź prawidłowe<br>wartości.                                                                |
| ERR         | 14 | Błąd ustawienia szerokości klucza                              | Skasuj błąd. Wprowadź prawidłowe<br>wartości.                                                                |
| ERR         | 15 | Błąd wyboru znaku                                              | Skasuj błąd. Wprowadź prawidłowe<br>wartości.                                                                |
| ERR         | 16 | Błąd wciśnięcia klawisza kasowania<br>poprzedniego znaku       | Skasuj błąd. Wprowadź prawidłowe<br>wartości.                                                                |
| ERR         | 17 | Błąd ustawienia podatku dla działu                             | Skasuj błąd. Wprowadź prawidłowe<br>wartości.                                                                |
| ERR         | 18 | Błąd ustawienia wskaźnika dla działu                           | Skasuj błąd. Wprowadź prawidłowe<br>wartości.                                                                |
| ERR         | 19 | Błąd wprowadzenia ceny dla działu                              | Skasuj błąd. Wprowadź prawidłowe<br>wartości.                                                                |
| ERR         | 20 | Błąd ustawienia połączenia pomiędzy<br>PLU i G                 | Skasuj błąd. Wprowadź prawidłowe<br>wartości.                                                                |
| ERR         | 21 | Błąd wprowadzenia ceny PLU                                     | Skasuj błąd. Wprowadź prawidłowe<br>wartości.                                                                |
| ERR         | 22 | Błąd wydruku PLU z listy wzorcowej                             | Skasuj błąd. Wprowadź prawidłowe<br>wartości.                                                                |
| ERR         | 23 | Błąd wprowadzenia stawki -% lub + %                            | Skasuj błąd. Wprowadź prawidłowe<br>wartości.                                                                |
| ERR         | 24 | Błąd wprowadzenia hasła                                        | Skasuj błąd. Hasło podane jest błędne.                                                                       |
| ERR         | 25 | Błąd wciśnięcia klawisza ESC (ANUL)                            | Skasuj błąd. Wciśnij odpowiedni klawisz                                                                      |
| ERR         | 26 | Błąd wyboru + % / -%                                           | Skasuj błąd. Wprowadź prawidłowe<br>wartości.                                                                |
| ERR         | 27 | Błąd zapisu działu                                             | Skasuj błąd. Wprowadź prawidłowe<br>dane przed zapisem działu.                                               |
| ERR         | 28 | Błąd ustawienia przecinka dziesiętnego<br>w cenie jednostkowej | Skasuj błąd. Ceny podajemy w groszach<br>bez przecinka. Kasa samoczynnie<br>wprowadza podział na grosze i ZŁ |
| ERR         | 29 | Cena jednostkowa przekracza<br>ograniczenie dla działu         | Skasuj błąd. Cena podana jest<br>za wysoka.                                                                  |
| ERR         | 30 | Ilość * cena jednostkowa >=999999999                           | Skasuj błąd. Przekroczono ilość cyfr,<br>wprowadź prawidłowe wartości                                        |
| ERR         | 31 | Kwota ANUL > G                                                 | Skasuj błąd. Próba anulacji wyższej<br>kwoty niż widnieje na paragonie                                       |
| ERR         | 32 | Liczba cyfr we wprowadzonej wartości                           | Skasuj błąd. Wprowadź prawidłowe                                                                             |

| Nr<br>błędu |           | Opis                                                       | Procedura postępowania                                                                                                    |
|-------------|-----------|------------------------------------------------------------|----------------------------------------------------------------------------------------------------|
|             |           | przekracza 8, 10 lub 14                                    | wartości                                                                                                    |
| ERR         | 33        | Wprowadzenie liczby miejsc dziesiętnych<br>większej niż 4  | Skasuj błąd. Wprowadź prawidłowe<br>wartości                                                                                                    |
| ERR         | 34        | Zapis PLU bez podania nazwy PLU                            | Skasuj błąd. Wprowadź nazwę PLU<br>przed jego zapisem                                                                                                  |
| ERR         | 35        | Błąd wprowadzenia ilości                                   | Skasuj błąd. Wprowadź prawidłowe<br>wartości                                                                                                    |
| ERR         | 36        | Błąd zapisu PLU                                            | Skasuj błąd. Wprowadź prawidłowe<br>wartości                                                                                                    |
| ERR         | 37        | Brak powiązania PLU z G                                    | Skasuj błąd. Próba dopisania kodu PLU<br>do Grupy, która nie istnieje                                                                                  |
| ERR         | 38        | Błąd wciśnięcia klawisza [GOT]                             | Skasuj błąd. Użyj prawidłowej procedury                                                                                                    |
| ERR         | 39        | Błąd wciśnięcia klawisza [CZEK]                            | Skasuj błąd. Użyj prawidłowej procedury                                                                                                    |
| ERR         | 40        | Błąd wciśnięcia klawisza [KRED]<br>(NNNNN [KRED])          | Skasuj błąd. Użyj prawidłowej procedury                                                                                                    |
| ERR         | 41        | Błąd wciśnięcia klawisza [SUMA PRZEJ]                      | Skasuj błąd. Użyj prawidłowej procedury                                                                                                    |
| ERR         | 43        | Błąd wciśnięcia klawisza [WPŁ KAS]                         | Skasuj błąd. Użyj prawidłowej procedury                                                                                                    |
| ERR         | 44        | Błąd wciśnięcia klawisza [WYPŁ KAS]                        | Skasuj błąd. Użyj prawidłowej procedury                                                                                                    |
| ERR         | 45        | Kwota gotówki w szufladzie mniejsza od<br>kwoty do wypłaty | Skasuj błąd. Próba wypłaty gotówki<br>z kasy większej niż stan gotówki.                                                                                |
| ERR         | 46        | Błąd wprowadzenia kodu kasjera                             | Skasuj błąd. Wprowadź odpowiedni kod.                                                                                                    |
| ERR         | 47        | Błąd sumy kontrolnej kody kreskowego                       | Skasuj błąd.                                                                                                    |
| ERR         | 48        | Błąd wciśnięcia klawisza [+ %]                             | Skasuj błąd. Użyj prawidłowej procedury                                                                                                    |
| ERR         | <b>49</b> | Błąd wciśnięcia klawisza [- %]                             | Skasuj błąd. Użyj prawidłowej procedury                                                                                                    |
| ERR         | 50        | Błąd wciśnięcia klawisza [ZW]                              | Skasuj błąd. Użyj prawidłowej procedury                                                                                                    |
| ERR         | 51        | Błąd wciśnięcia klawisza [ANUL]                            | Skasuj błąd. Użyj prawidłowej procedury                                                                                                    |
| ERR         | 52        | Błąd wydruku raportu PLU                                   | Skasuj błąd. Jeżeli ponowne wywołanie<br>procedury zakończy się błędem <b>wezwij</b><br><b>serwis.</b>                                                 |
| ERR         | 53        | Błąd zapisu stawki podatku do pamięci<br>EPROM             | Skasuj błąd. Sprawdź czy wykonany<br>został raport dobowy fiskalny. Jeżeli<br>ponowne wywołanie procedury zakończy<br>się błędem <b>wezwij serwis.</b> |
| ERR         | 54        | Błąd wydruku raportu X1 lub Z1                             | Skasuj błąd. Jeżeli ponowne wywołanie<br>procedury zakończy się błędem <b>wezwij</b><br><b>serwis.</b>                                                 |

| Nr<br>błędu |    | Opis                                                                                           | Procedura postępowania                                                                                                    |
|-------------|----|------------------------------------------------------------------------------------------------|----------------------------------------------------------------------------------------------------|
| ERR         | 55 | Błąd zerowania kasy fiskalnej                                                                  | Wezwij serwis.                                                                                                    |
| ERR         | 56 | Kasa znajduje się w trybie fiskalnym.<br>Nie ma możliwości ponownego zapisu.                   | Skasuj błąd. Dane są juz zapisane<br>w pamięci fiskalnej.                                                                                              |
| ERR         | 57 | Błąd wprowadzenia stawki VAT                                                                   | Skasuj błąd. Sprawdź czy wykonany<br>został raport dobowy fiskalny. Jeżeli<br>ponowne wywołanie procedury zakończy<br>się błędem <b>wezwij serwis.</b> |
| ERR         | 58 | Kasa fiskalna nie pozwala na wciśnięcie<br>klawisza [C], jeśli zapłata nie została<br>dokonana | Skasuj błąd. Zakończ paragon.                                                                                                    |
| ERR         | 59 | Przed sporządzeniem raportu Z1 kasa<br>fiskalna nie wchodzi do trybu "S" lub<br>"PRG"          | Skasuj błąd. Wykonaj raport dobowy<br>fiskalny.                                                                                                    |
| ERR         | 60 | Błąd wprowadzenia numeru identyfikacji<br>podatkowej                                           | Sprawdź dane wprowadzane do kasy                                                                                                    |
| ERR         | 61 | Błąd zapisu identyfikacji podatkowej do<br>EPROM                                               | i ewentualnie skoryguj. Błąd ten nie<br>powinien pojawić przy normalnym                                                                                |
| ERR         | 62 | Błąd zapisu kodu i numeru fiskalnego<br>do pamięci EPROM                                       | uzytkowaniu kasy przez własciciela.                                                                                                    |
| ERR         | 63 | Błąd wciśnięcia klawisza [.]                                                                   | Skasuj błąd. Klawisza [.] używamy<br>do podawania niepełnych ilości.                                                                                   |
| ERR         | 64 | Błąd wydruku kodu i numeru<br>identyfikacyjnego                                                |                                                                                                    |
| ERR         | 65 | Błąd wprowadzenia numeru<br>identyfikacyjnego                                                  | Sprawdź dane wprowadzane do kasy<br>i ewentualnie skoryguj. Błąd ten<br>nie powinien pojawić przy normalnym                                            |
| ERR         | 66 | Próba wejścia do trybu fiskalnego bez<br>wprowadzenia numeru identyfikacji<br>podatkowej       | użytkowaniu kasy przez właściciela.                                                                                                    |
| ERR         | 67 | Pusty klawisz (przykład: klawiatura PLU)                                                       | Skasuj błąd. Klawisz bez przypisanej<br>funkcji.                                                                                                    |
| ERR         | 68 | Błąd wprowadzenia liczby stawek VAT                                                            | Skasuj błąd. Wprowadź prawidłową<br>ilość stawek VAT.                                                                                                  |
| ERR         | 69 | Licznik odtworzeń poprzedniego stanu<br>zapisywany w pamięci EPROM<br>przekracza 200           | llość wykonanych zerowań kasy<br>przekroczyła wartość 200. Blokada<br>pamięci fiskalnej.<br>Wezwij serwis.                                             |
| ERR         | 70 | Błąd kontroli urządzenia                                                                       | Problem sprzętowy. Wezwij serwis.                                                                                                    |
| ERR         | 71 | Błąd zapisu licznika odtworzeń<br>poprzedniego stanu w pamięci EPROM                           | Problem sprzętowy. Wezwij serwis.                                                                                                    |

| Nr<br>błędu |    | Opis                                                                                                    | Procedura postępowania                        |
|-------------|----|----------------------------------------------------------------------------------------------------|-----------------------------------------------|
| ERR         | 72 | Błąd ustawienia liczby miejsc po<br>przecinku w kursie walutowym                                                         | Skasuj błąd. Wprowadź prawidłowe<br>wartości. |
| ERR         | 73 | Błąd wprowadzenia kursu walutowego                                                                                       | Skasuj błąd. Wprowadź prawidłowe<br>wartości. |
| ERR         | 74 | Błąd ustawienia wskaźnika waluty<br>dodatkowej                                                                           | Skasuj błąd. Wprowadź prawidłowe<br>wartości. |
| ERR         | 75 | Błąd formatu numeru identyfikacji<br>podatkowej                                                                          | Skasuj błąd. Wprowadź prawidłowe<br>wartości. |
| ERR         | 76 | Typ kodu kreskowego nie pasuje do<br>długości kodu kreskowego                                                            | Skasuj błąd. Wprowadź prawidłowe<br>wartości. |
| ERR         | 77 | Błąd typu podatku (może podatek jest<br>podatkiem odroczonym)                                                            | Skasuj błąd. Wprowadź prawidłowe<br>wartości. |
| ERR         | 78 | Błąd ustawienia typu kodu kreskowego                                                                                     | Skasuj błąd. Wprowadź prawidłowe<br>wartości. |
| ERR         | 79 | Błąd testowego wiersza danych w<br>pamięci EPROM                                                                         | Problem sprzętowy. Wezwij serwis.             |
| ERR         | 80 | Błąd testowego wiersza adresów w<br>pamięci EPROM                                                                        | Problem sprzętowy. Wezwij serwis.             |
| ERR         | 81 | Ponad 30 zmian stawki podatku VAT w<br>trybie fiskalnym                                                                  | Problem sprzętowy. Wezwij serwis.             |
| ERR         | 82 | Błąd odtworzenia poprzedniego stanu,<br>jeśli nie wystąpił błąd fiskalny                                                 | Problem sprzętowy. Wezwij serwis.             |
| ERR         | 83 | Błąd zapisu daty i godziny rozpoczęcia<br>fiskalizacji do pamięci EPROM                                                  | Problem sprzętowy. Wezwij serwis.             |
| ERR         | 84 | Brak wyzerowania urządzenia i<br>odtworzenia poprzedniego stanu – kasa<br>fiskalna nie może wejść do trybu<br>fiskalnego | Problem sprzętowy. Wezwij serwis.             |
| ERR         | 85 | Błąd zapisu do pamięci stałej<br>półprzewodnikowej                                                                       | Problem sprzętowy. Wezwij serwis.             |
| ERR         | 86 | Błąd wciśnięcia klawisza [-]                                                                                             | Skasuj błąd. Wprowadź prawidłowe<br>dane.     |
| ERR         | 87 | Błąd wciśnięcia klawisza [G#]                                                                                            | Skasuj błąd. Wprowadź prawidłowe<br>dane.     |
| ERR         | 89 | Błąd usunięcia PLU                                                                                                    | Skasuj błąd.                                  |
| ERR         | 90 | Ilość przekracza 10 cyfr                                                                                                 | Skasuj błąd.                                  |
| ERR         | 91 | Błąd ustawienia szybkości wydruku                                                                                        | Skasuj błąd. Wprowadź prawidłowe<br>dane.     |

| Nr<br>błęd | lu                                                                                                    | Opis                                                                      | Procedura postępowania                                                                                      |
|------------|----------------------------------------------------------------------------------------------------|---------------------------------------------------------------------------|----------------------------------------------------------------------------------------------------|
| ERR        | 92                                                                                                    | Błąd nazwy PLU                                                            | Skasuj błąd. Wprowadź prawidłowe<br>dane.                                                                   |
| ERR        | 93                                                                                                    | ad ustawienia flagi opakowania<br>rotnego podczas programowania PLU dane. |                                                                                                    |
| ERR        | <b>P4</b> Błąd ceny opakowania zwrotnego       Skasuj błąd. Wprowadź prawidłowe dane.                                                                            |                                                                           | Skasuj błąd. Wprowadź prawidłowe<br>dane.                                                                   |
| ERR        | <b>R 95</b> Brak powiązania opakowania zwrotnego z towarem PLU Skasuj błąd. Wprowadź prawidłowe dane.                                                            |                                                                           |                                                                                                    |
| ERR        | <b>RR 96</b> Błąd funkcji opakowań zwrotnych Skasuj błąd. Wprowadź prawidłowe dane.                                                                              |                                                                           |                                                                                                    |
| ERR        | <b>2R 97</b> Zbyt mało pamięci na anulowane<br>paragonySkasuj błąd. Liczba anulowanych<br>paragonów w obrębie raportu dobowe<br>fiskalnego została przekroczona. |                                                                           | Skasuj błąd. Liczba anulowanych<br>paragonów w obrębie raportu dobowego<br>fiskalnego została przekroczona. |
| ERR        | 99                                                                                                    | Błąd wydruku raportu                                                      | Skasuj błąd. Jeżeli ponowne wywołanie<br>procedury zakończy się błędem <b>wezwij</b><br><b>serwis.</b>      |
| ERR 1      | 100Pamięć fiskalna w trybie tylko do<br>odczytuProblem sprzętowy. (lub wykonany<br>został raport rozliczeniowy).<br>Wezwij serwis.                               |                                                                           | Problem sprzętowy. (lub wykonany<br>został raport rozliczeniowy).<br>Wezwij serwis.                         |
| ERR 1      | 105                                                                                                    | Błąd niewykonania raportu dobowego w<br>dniu sprzedaży                    | Skasuj błąd. Wykonaj raport dobowy<br>fiskalny.                                                             |

#### 1.4.6.2. Komunikaty o błędach fiskalnych

| Nr błędu | Opis                                                         | Procedura postępowania                           |
|----------|--------------------------------------------------------------|--------------------------------------------------|
| ERR 1FE  | Błąd zapisu do pamięci fiskalnej (w<br>raporcie Z1)          | W przypadku pojawienia<br>sie tych błedów należy |
| ERR 2FE  | Błąd wprowadzenia numeru<br>unikatowego                      | niezwłocznie wezwać                              |
| ERR 3FE  | Błąd fiskalny                                                | SCI W13.                                         |
| ERR 4FE  | Błąd ustawienia trybu fiskalnego                             |                                                  |
| ERR 5FE  | Błąd wydruku raportu fiskalnego                              |                                                  |
| ERR 6FE  | Pamięć fiskalna została zapełniona                           |                                                  |
| ERR 7FE  | Błąd zapisu bajtu powyżej 60 bajtów<br>pamięci fiskalnej     |                                                  |
| ERR 8FE  | Błąd odczytu wskaźnika trybu<br>fiskalnego lub szkoleniowego |                                                  |
| ERR 9FE  | Błąd zapisu wskaźnika trybu fiskalnego<br>lub szkoleniowego  |                                                  |

| Nr błędu | Opis                                                                                                    | Procedura postępowania                                                  |
|----------|----------------------------------------------------------------------------------------------------|-------------------------------------------------------------------------|
| ERR 10FE | Błąd sumy kontrolnej pamięci RAM                                                                                                    |                                                                         |
| ERR 11FE | Zwarcie lub obwód otwarty pamięci<br>fiskalnej;<br>Błąd zapisu lub odczytu Pamięci<br>fiskalnej<br>brak inicjacji Pamięci fiskalnej | W przypadku pojawienia<br>się tych błędów należy<br>niezwłocznie wezwać |
| ERR 12FE | Podmieniona Pamięć fiskalna                                                                                                    | serwis.                                                                 |

#### 2. Programowanie

#### 2.1. Informacje ogólne

| Ta część instrukcji opisuje sposób programowania kasy.                                             | UWAGA!                                       |
|----------------------------------------------------------------------------------------------------|----------------------------------------------|
| Tryb programowania dostępny jest po przestawieniu                                                  | Aby zmienić tryb pracy                       |
| znacznika trybu pracy klawiszem                                                                    | musisz zalogować kasjera                     |
| (patrz opis wyświetlacza)<br>oraz wprowadzeniu hasła (standard0000)potwierdzonego<br>klawiszem GOT | podając jego numer<br>potwierdzony klawiszem |

#### W tej pozycji użytkownik może programować następujące parametry kasy:

- 🖌 czas
- ✓ upust %
- ✓ narzut %
- ✓ nagłówek
- ✓ grupy towarowe
- 🖌 kody PLU
- 🖌 stan magazynu (przyjęcia)

- ✓ system
- ✓ kasjerzy
- 🖌 stawki VAT
- ✓ kontrast wydruku
- ✓ opakowania zwrotne
- ✓ typ wagi (współpracującej z kasą)
- ✓ format kodu kreskowego (współpraca z wagami etykietującymi)

#### 2.2. Programowanie tekstu

Ta część programowania dotyczy nazw grup towarowych, kodów PLU, kasjerów oraz nagłówka.

Wprowadzanie poszczególnych znaków odbywa się na zasadzie podania numeru pozycji na wyświetlaczu za pomocą klawiatury. Przełączanie zakresu dostępnych - % + % PLU znaków odbywa się przy pomocy klawiszy oraz Przykład: Gdy wyświetlany zestaw znaków to [ABCDEF] wybór litery A następuje po wciśnięciu klawisza 1 litery B po wciśnięciu klawisza oraz analogicznie dla litery F wciskamy klawisz 6 Kasowanie poprzedniego znaku odbywa się za pomocą klawisza Jeżeli dany znak ma zostać pogrubiony przed jego zatwierdzeniem wciśnij klawisz х GOT Zakończenie programowania nazwy następuje po wciśnieciu klawisza 2.3. Programowanie czasu PLU ✓ Klawiszem lub wybieramy funkcję **UWAGA!** Zmiana czasu może ustawienia czasu nastąpić po wykonaniu [na wyświetlaczu kasy powinien pojawić się napis raportu dobowego fiskalnego i nie może CZAS] przekroczyć zakresu 59 ✓ Wejście do funkcji dostępne po naciśnięciu minut. GOT klawisza TELESTAR ELECTRONICS Na wyświetlaczu kasy powinien pojawić się UL. MATUSZEWSKA 14 03-876 WARSZAWA komunikat [GGMM], KASA TESTOWA NIP 521-009-17-15 gdzie GG oznacza zakres godzin od 00 - 23, MM zakres minut od 00 - 59. 29-06-2006 000045 #NIEFISKALNY# ✓ Z klawiatury numerycznej podajemy aktualny czas 16:55

(cztery cyfry) i zatwierdzamy klawiszem **GOT** 

✓ Kasa drukuje paragon zmiany czasu

#NIEFISKALNY#

12345678

16:55

23

A ADAM

#### 2.5. Programowanie upustu ( - %)

- Klawiszem <sup>-%</sup>/<sub>+ %</sub> lub **PLU** wybieramy funkcję ustawienia stawki upustu [na wyświetlaczu kasy powinien się pojawić napis % **UPUSTU**]
- ✓ Wejście do funkcji dostępne po naciśnięciu klawisza GOT
- ✓ Na wyświetlaczu kasy powinien pojawić się komunikat [PODAJ (0 9999)]
- ✓ Aby ustawić zakres wymaganej stopy procentowej podajemy 4 cyfry

#### Przykład:

wprowadzanie upustu 3% wprowadzamy (0300)

- ✓ Zatwierdzenie po wciśnięciu klawisza GOT
- 🖌 Kasa drukuje paragon programowania upustu

| TELESTAR ELECTRONICS<br>UL. MATUSZEWSKA 14<br>03-876 WARSZAWA |                     |  |
|---------------------------------------------------------------|---------------------|--|
| KASA                                                          | TESTOWA             |  |
| NIP                                                           | 521-009-17-15       |  |
| 29-06-2006<br>#NIEF                                           | 000055<br>`ISKALNY# |  |
| UPUST %                                                       | 3,00%-              |  |
| А                                                             | 17:00               |  |
| #NIEI                                                         | FISKALNY#           |  |
| 12                                                            | 345678              |  |
|                                                               |                     |  |

#### 2.5. Programowanie narzutu (+%)

- ✓ Wejście do funkcji dostępne po naciśnięciu klawisza
- ✓ Na wyświetlaczu kasy powinien pojawić się komunikat [PODAJ (0 9999)]
- ✓ Aby ustawić zakres wymaganej stopy procentowej podajemy 4 cyfry

#### Przykład:

wprowadzanie narzutu 3% wprowadzamy (0300)

GOT

- ✓ Zatwierdzenie po wciśnięciu klawisza
- ✔ Kasa drukuje paragon programowania narzutu

#### 2.6. Programowanie nagłówka

Ta funkcja umożliwia wprowadzenie informacji drukowanych w nagłówku każdego paragonu.

Do dyspozycji mamy 5 linii po 24 znaki każda. Wprowadzenie nagłówka odbywa się wg poniższej procedury

GOT

✓ Klawiszem + % lub PLU wybieramy funkcję wprowadzenia nagłówka

[na wyświetlaczu kasy powinien się pojawić napis NAGŁÓWEK]

✓ Wejście do funkcji dostępne po naciśnięciu klawisza GOT

- ✓ Na wyświetlaczu kasy powinien pojawić się komunikat [LINIA? (1-5)]
- Podajemy nr kolejny linii, którą chcemy zaprogramować (klawisze numeryczne)
   i potwierdzamy klawiszem GOT
- ✓ Tekst linii wprowadzamy na zasadach opisanych w rozdziale (2.2)
- ✓ W przypadku pomyłki wycofujemy się z programowania całej linii

klawiszem **C** i zaczynamy programowanie od początku

✔ Jeżeli treść wprowadzana w danej linii jest poprawna potwierdzamy

klawiszem GOT

✔ Przechodzimy do programowania kolejnej linii nagłówka wg powyższej zasady

#### 2.7. Programowanie grup towarowych

Ta funkcja umożliwia wprowadzanie danych dotyczących grup towarowych, tj: ograniczenie cenowe; stawka podatku; rodzaj sprzedaży; cena jednostkowa oraz nazwa.

Wprowadzenie danych odbywa się według poniższej procedury:

- ✓ Klawiszem  $\begin{bmatrix} -\frac{9}{4} \\ +\frac{9}{4} \end{bmatrix}$  lub **PLU** wybieramy funkcję ustawień dla grupy
  - [na wyświetlaczu kasy powinien się pojawić napis **GRUPY**]
- ✓ Wejście do funkcji dostępne po naciśnięciu klawisza GOT
- ✓ Na wyświetlaczu kasy powinien pojawić się komunikat [GRUPA? (1-8)]
- ✓ Podajemy nr kolejnej grupy towarowej, którą chcemy zaprogramować

(klawisze numeryczne) i potwierdzamy klawiszem

GOT

- ✓ Na wyświetlaczu kasy powinien pojawić się komunikat [OGR. CENY? (0-7)]
- Podajemy numer ograniczenia dla grupy towarowej i potwierdzamy klawiszem

#### **OGRANICZENIA CENY**

| 0 = BEZ OGRANICZENIA | 4 = 0,01 - 99,99    |
|----------------------|---------------------|
| 1 = 0,01 - 0,09      | 5 = 0,01 - 999,99   |
| 2 = 0,01 - 0,99      | 6 = 0,01 - 9999,99  |
| 3 = 0,01 - 9,99      | 7 = 0,01 - 99999,99 |

✓ Na wyświetlaczu kasy powinien pojawić się komunikat [PTU? (1~9)]

✓ Podajemy numer stawki VAT i potwierdzamy klawiszem GOT

#### STAWKA PODATKOWA

| 1 = stawka PTU A | 6 = stawka PTU F  |
|------------------|-------------------|
| 2 = stawka PTU B | 7 = stawka PTU G  |
| 3 = stawka PTU C | 8 = stawka PTU H  |
| 4 = stawka PTU D | 9 = stawka PTU  I |
| 5 = stawka PTU E |                   |

- ✓ Na wyświetlaczu kasy powinien pojawić się komunikat [0= ZWYKŁ. 1 = POJ]
- Podajemy wartość (0 lub 1) i potwierdzamy klawiszem GOT

#### STATUS GRUPY

0 = Grupa o sprzedaży zwykłej
1 = Grupa o sprzedaży pojedynczej
(kasa kończy paragon natychmiast po sprzedaży danej grupy towarowej)

#### UWAGA! Programowanie grupy jest możliwe tylko w przypadku wyzerowania dobowego licznika paragonów fiskalnych (po wykonaniu raportu dobowego Z). Grupa połączona z nie zaprogramowaną stawką VAT w trybie REG spowoduje błąd.

#### Przykład: Jeżeli wprowadzimy zmianę np.

| Numer             | 1     |     |
|-------------------|-------|-----|
| Nazwa             | MASŁ  | 0   |
| Ograniczenie ceny | 0     |     |
| Stawka podatku    | 1     | (A) |
| Status Grupy      | 0     |     |
| Cena              | 122,0 | 0   |
| I zmienimy na:    |       |     |
| Numer             | 1     |     |
| Nazwa             | MLEK  | O   |
| Ograniczenie ceny | 0     |     |
| Stawka podatku    | 1     | (A) |
| Status Grupy      | 0     |     |
| Cena              | 122,0 | 0   |

## To po wyjściu z trybu programowania otrzymamy informację o zmianie formie wydruku

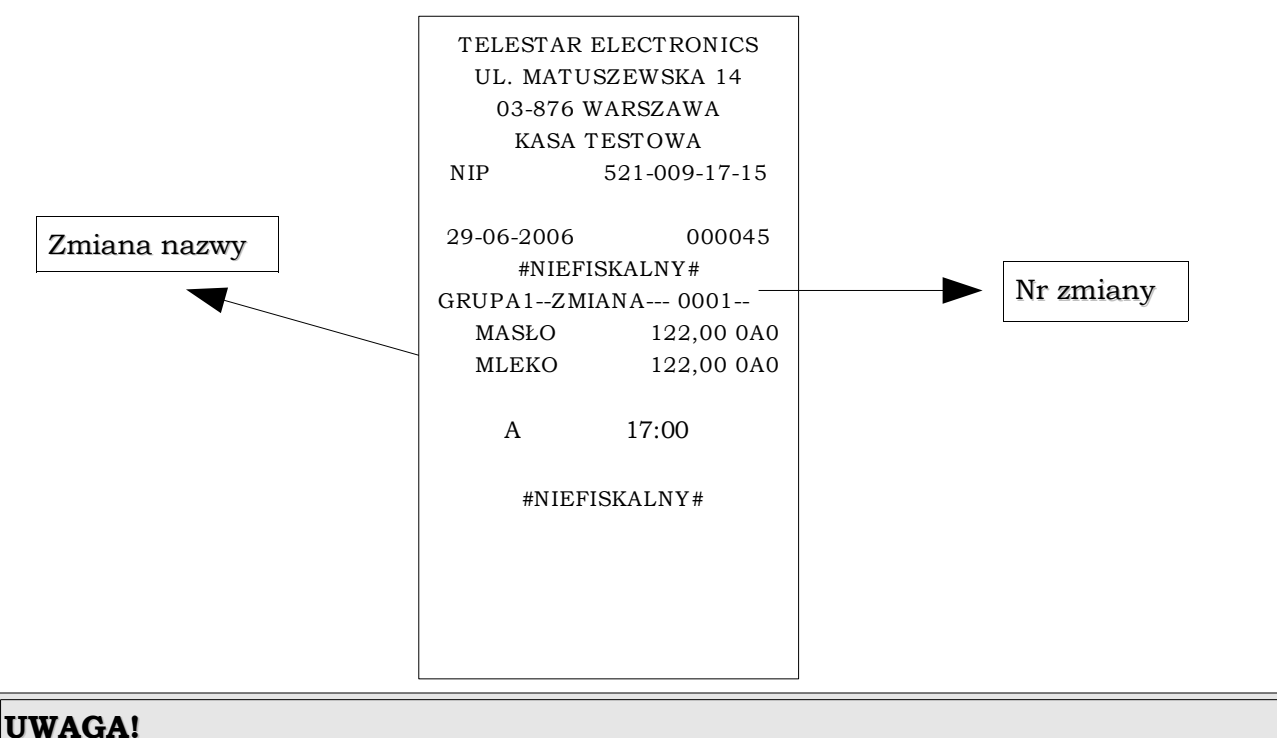

Jeżeli dokonamy zmiany (Ograniczenia ceny / Stawki PTU/ Status Grupy) w grupie wszystkie podległe tej grupie PLU także ulegną zmianie, co zostanie uwzględnione w liczbie zmian.

✓ Na wyświetlaczu kasy powinien pojawić się komunikat [NAZWA]

Nazwę grupy towarowej wprowadzamy wg procedury omówionej w rozdziale 2.2.

- Zakończenie programowania nazwy następuje po wciśnięciu klawisza GOT
- Przystępujemy do programowania kolejnej grypy towarowej lub kończymy procedurę

#### 2.8. Programowanie PLU

klawiszem **GOT** 

Ustawienia PLU można zaprogramować z komputera osobistego lub wprowadzić bezpośrednio z klawiatury.

Wprowadzenie danych odbywa się według poniższej procedury:

- Klawiszem -%/+% lub PLU wybieramy funkcję ustawień dla kodów [na wyświetlaczu kasy powinien się pojawić napis PLU]
   Wejście do funkcji dostępne po naciśnięciu klawisza GOT
   Na wyświetlaczu kasy powinien pojawić się komunikat UWAGA!
- [NR. PLU (1~3000)]
  ✓ Podajemy numer programowania PLU i potwierdzamy
- ✓ Na wyświetlaczu kasy powinien pojawić się komunikat [NR. KODU]
- ✓ Podajemy numer KODU (PLU lub KRESKOWEGO) i potwierdzamy klawiszem GOT
- ✓ Na wyświetlaczu kasy powinien pojawić się komunikat [NR. GRUPY]
- Podajemy numer grupy, do której przyporządkowane zostanie PLU i potwierdzamy klawiszem GOT

| Faktyo                     | zny nr PLU                  |
|----------------------------|-----------------------------|
| (lub ko<br>podaje<br>kroku | d kreskowy<br>my w kolejnym |

no mio

nia iaat

Numer kolejnego

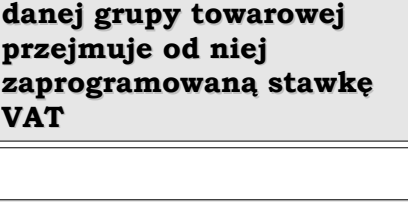

Kod towaru przypisany do

UWAGA!

- Na wyświetlaczu kasy powinien pojawić się komunikat
   [CENA PLU]
- Podajemy cenę PLU i potwierdzamy klawiszem GOT Maksymalna cena wynosi 999999,99.
- Na wyświetlaczu kasy powinien pojawić się komunikat
   [ILOŚĆ]
- Podajemy ilość posiadanego towaru dla programowanego PLU i potwierdzamy klawiszem GOT (gospodarka magazynowa)

UWAGA! Jeżeli programujemy kod z wartościami zerowymi w tych krokach, omijamy je poprzez potwierdzenie klawiszem GOT ✓ Na wyświetlaczu kasy powinien pojawić się komunikat

#### [OPAK ZWR. (O=NIE 1=TAK)]

✓ Podajemy 1 lub 0 i potwierdzamy klawiszem

#### 0 = oznacza towar bez opakowania zwrotnego

#### 1 = oznacza towar z opakowaniem zwrotnym

✓ Na wyświetlaczu kasy powinien pojawić się komunikat [NAZWA PLU]

#### Nazwę PLU wprowadzamy wg procedury omówionej w rozdziale 2.2

GOT

Przystępujemy do programowania kolejnego kodu lub kończymy procedurę

Po zakończeniu ustawień system nie drukuje wprowadzonych danych. Jeśli chce się sprawdzić czy wprowadzone dane są poprawne, można to zrobić wywołując funkcję wydruku zawartości pamięci programowalnej PLU [**RAPORT PLU**]

#### UWAGA!

#### PLU z nie zaprogramowaną nazwą powoduje błąd 92

PLU połączone z nie zaprogramowaną grupą spowoduje błąd w trybie REG

#### 2.9. Magazyn

- Klawiszem <sup>- %</sup>/<sub>+ %</sub> lub <sup>PLU</sup> wybieramy funkcję ustawień magazynu dla kodów [na wyświetlaczu kasy powinien się pojawić napis MAGAZYN]
- Wejście do funkcji dostępne po naciśnięciu klawiszem
- ✓ Na wyświetlaczu kasy powinien pojawić się komunikat [KOD PLU]
- Podajemy numer odnośnego PLU, dla którego wprowadzona będzie nowa ilość towaru i potwierdzamy klawiszem
- ✓ Na wyświetlaczu kasy powinien pojawić się komunikat

#### [PRZYJĘCIE DO M. (SZTUK)]

Podajemy ilość przyjmowanego na magazyn towaru i potwierdzamy klawiszem

✔ Kasa wydrukuje potwierdzenie przyjęcia towaru

| UWAGA!                                                                    |                                                         |  |
|---------------------------------------------------------------------------|---------------------------------------------------------|--|
| W celu odjęcia iloś <u>ci t</u>                                           | owaru od Magazynu należy po podaniu ilości sztuk towaru |  |
| wcisnąć klawisz 🛛 🗕                                                       | a następnie GOT wprowadzona ilość zostanie zdjęta       |  |
| z magazynu. 🛛 🖳                                                           |                                                         |  |
| <u>Jeśli w ustawienia</u>                                                 | <u>ch systemowych wprowadzimy brak obsługi magazynu</u> |  |
| funkcja ta nie będzie dostępna a na wydrukach nie pojawi sie informacja o |                                                         |  |
| stanie magazynowym                                                        |                                                         |  |

#### 2.10. Raport PLU

✓ Klawiszem <sup>- %</sup>/<sub>+ %</sub> lub **PLU** wybieramy funkcję raportu dla kodów

[na wyświetlaczu kasy powinien się pojawić napis [RAPORT PLU]

- ✓ Wejście do funkcji dostępne po naciśnięciu klawiszem GOT
- Na wyświetlaczu kasy powinien pojawić się komunikat [WPR. NR. "od do"]
   (Wprowadzenie zakresu raportu zaprogramowanych PLU)
- Podajemy zakres PLU w formie 8 cyfr (cztery cyfry dla kodu pierwszego oraz cztery cyfry dla kodu ostatniego z zakresu) oraz potwierdzamy klawiszem

#### 2.11. Programowanie parametrów systemu

Wprowadzenie ustawień odbywa się według poniższej procedury:

- Klawiszem
   Iub
   PLU
   wybieramy funkcję ustawień parametrów systemu
- [na wyświetlaczu kasy powinien się pojawić napis **SYSTEM**]
- Wejście do funkcji dostępne po naciśnięciu klawisza
- ✓ Na wyświetlaczu kasy powinien pojawić się komunikat [WPR.SYMB. OPCJI]

GOT

- ✓ Podajemy dwie cyfry i potwierdzamy klawiszem
- Ustawianie parametrów tej funkcji jest zakończone

| Nr opcji | Opis opcji                                              | Stan      |
|----------|---------------------------------------------------------|-----------|
| 20       | Drukowanie przy wciśniętym klawiszu SUMA<br>PRZEJŚCIOWA | Wyłączone |
| 21       | Drukowanie przy wciśniętym klawiszu SUMA<br>PRZEJŚCIOWA | Włączone  |

| Nr opcji | Opis opcji                                                                                                    | Stan                                                                      |
|----------|----------------------------------------------------------------------------------------------------|---------------------------------------------------------------------------|
| 30       | Obowiązkowe przyjęcie wpłaty                                                                                                    | Wyłączone                                                                 |
| 31       | Obowiązkowe przyjęcie wpłaty                                                                                                    | Włączone                                                                  |
| 40       | <b>Kontrola daty</b><br>(komunikat <b>DDMMRRRR</b> na wyświetlaczu – jeżeli<br>ostatni raport dobowy wykonano dłużej niż 24h<br>wcześniej) | W trakcie rozpoczęcia<br>sprzedaży<br>lub wykonywania<br>raportu dobowego |
| 41       | <b>Kontrola daty</b><br>(komunikat <b>DDMMRRRR</b> na wyświetlaczu – jeżeli<br>ostatni raport dobowy wykonano dłużej niż 24h<br>wcześniej) | W trakcie włączenia<br>kasy przełącznikiem                                |
| 50       | Dodawanie nowych PLU w ciągu dnia                                                                                                    | Konieczność wykonania<br>raportu dobowego                                 |
| 51       | Dodawanie nowych PLU w ciągu dnia                                                                                                    | Bez konieczności<br>wykonania raportu<br>dobowego                         |
| 60       | Logowanie kierownika do trybu raportowania<br>lub programowania                                                                            | Logowanie z hasłem<br>kierownika<br>(standard 0000 )                      |
| 61       | Logowanie kierownika do trybu raportowania<br>lub programowania                                                                            | Logowanie bez hasła                                                       |
| 70       | Obsługa stanów magazynowych                                                                                                    | Aktywna                                                                   |
| 71       | Obsługa stanów magazynowych                                                                                                    | Nieaktywna                                                                |
| 80       | Sposób logowania kasjerów                                                                                                    | Przymus logowania                                                         |
| 81       | Sposób logowania kasjerów                                                                                                    | Automatyczne<br>logowanie<br>kasjera A                                    |

#### UWAGA!

Kasa samoczynnie kontroluje datę systemową po każdym włączeniu kasy włącznikiem w pozycję ON.

Jeżeli ostatni raport dobowy został wykonany dłużej niż 24h temu to w zależności od wybranego parametru systemu kasa zgłosi na wyświetlaczu komunikat o konieczności potwierdzenia aktualnej daty w momencie włączenia lub przy próbie sprzedaży lub przy próbie wykonania raportu dobowego. Format komunikatu przybiera formę: DDMMRRRR

gdzie:

DD – oznaczenie dnia

MM – oznaczenie miesiąca

RRRR – oznaczenie roku

Po wprowadzeniu odpowiedniej daty należy operację potwierdzić klawiszem <sub>GOT</sub>

Funkcja ta zabezpiecza przed błędnymi zapisami do pamięci fiskalnej.

#### 2.12. Programowanie nazwy kasjera

✓ Klawiszem + % lub PLU wybieramy funkcję programowania kasjerów

[na wyświetlaczu kasy powinien się pojawić napis KASJERZY]

- ✓ Wejście do funkcji dostępne po naciśnięciu klawisza
- ✓ Na wyświetlaczu kasy powinien pojawić się komunikat [NR.KASJERA (1~4)]
- Podajemy numer kasjera dla którego będzie programowana nazwa i potwierdzamy klawiszem
- ✓ Na wyświetlaczu kasy powinien pojawić się komunikat [NAZWA]

Nazwę kasjera wprowadzamy wg procedury omówionej w rozdziale 2.2

- Po zakończeniu potwierdzamy klawiszem GOT
- Przystępujemy do programowania kolejnego kodu lub kończymy procedurę

#### 2.13. Programowanie stawki podatku PTU

✓ Klawiszem + % lub PLU wybieramy funkcję ustawień dla stawek podatku

[na wyświetlaczu kasy powinien się pojawić napis STAWKI PTU]

✓ Wejście do funkcji dostępne po naciśnięciu klawisza GOT

- ✓ Na wyświetlaczu kasy powinien pojawić się komunikat [STAWKA ZWOL. (1~9)]
- Podajemy na której pozycji zostanie przyporządkowana stawka zwolniona

(od 1 do 9 czyli rodzaj PTU od A do I – najkorzystniej ustawić **9**) i potwierdzamy klawiszem **GOT** 

✔ Na wyświetlaczu kasy powinien pojawić się komunikat [STAWKI PTU

#### (CIĄGIEM)]

- ✓ Wprowadzamy stawki jedna za drugą w następującym formacie:
   2200 dla 22%
   0700 dla 7%
   0000 dla 0%
  - 0300 dla 3%
  - 9999 dla nieaktywna
- Dla standardowych stawek VAT ciąg cyfr będzie miał następujący format 2200/0700/0000/0300/9999/9999/9999/9999
- ✓ Zaprogramowany ciąg potwierdzamy klawiszem GOT

#### UWAGA! Stawki VAT można zmieniać tylko po wykonaniu raportu dobowego fiskalnego.

```
TELESTAR ELECTRONICS
 UL. MATUSZEWSKA 14
   03-876 WARSZAWA
   KASA TESTOWA
NIP
        521-009-17-15
29-06-2006
              000075
    #NIEFISKALNY#
  RAPORT STAWEK PTU
PTU A
             22,00%
PTU B
             07,00%
PTU C
             00.00%
D
          SP.ZW.PTU
PTU E
                  _
PTU F
PTU G
PTU H
PTU I
  A ADAM
             18:45
    #NIEFISKALNY#
      12345678
```

#### 2.14. Programowanie rodzaju kodu kreskowego

Poniższa funkcja umożliwia zaprogramowanie nietypowego formatu kodu kreskowego (tzw. wewnętrzny kod kreskowy- wykorzystywany wszędzie tam gdzie stosowane są własne kody kreskowe).

✓ Klawiszem <sup>-</sup>/<sub>+ %</sub> lub **PLU** wybieramy funkcję ustawienia kodu kreskowego

[Na wyświetlaczu kasy powinien pojawić się komunikat KOD KRESK.]

- Wejście do funkcji dostępne po naciśnięciu klawisza
- Na wyświetlaczu kasy powinien pojawić się komunikat

#### [POCZĄTEK KODU (20-29)]

- Podajemy cyfry z zakresu 20-29 tzw. prefiks (patrz AD1 i AD2 w tabeli)
   i potwierdzamy klawiszem GOT
- ✓ Na wyświetlaczu kasy powinien pojawić się komunikat [SYMB.KODU (0-36)]
- Wprowadzamy cyfry z zakresu 0-36 (patrz NR w tabeli) i potwierdzamy klawiszem

| Nr | AD1 | AD2 | Kod towaru | Format masy |  |  |  |  |
|----|-----|-----|------------|-------------|--|--|--|--|
| 0  | 2   | Х   | С          | QQQQQQQQQ   |  |  |  |  |
| 1  | 2   | Х   | С          | QQQQQQQQQQQ |  |  |  |  |
| 2  | 2   | Х   | С          | QQQQQ.QQ.QQ |  |  |  |  |
| 3  | 2   | X   | С          | QQQQQQ.QQQ  |  |  |  |  |
| 4  | 2   | X   | СС         | QQQQQQQQ    |  |  |  |  |
| 5  | 2   | X   | СС         | QQQQQQQ.Q   |  |  |  |  |
| 6  | 2   | X   | CC         | QQQQQQ.QQ   |  |  |  |  |
| 7  | 2   | X   | CC         | QQQQQ.QQQ   |  |  |  |  |
| 8  | 2   | Х   | CCC        | QQQQQQQ     |  |  |  |  |
| 9  | 2   | Х   | CCC        | QQQQQQ.Q    |  |  |  |  |
| 10 | 2   | X   | CCC        | QQQQQ.QQ    |  |  |  |  |
| 11 | 2   | X   | CCC        | QQQQ.QQQ    |  |  |  |  |
| 12 | 2   | X   | СССС       | QQQQQQ      |  |  |  |  |
| 13 | 2   | X   | СССС       | QQQQQ.Q     |  |  |  |  |
| 14 | 2   | X   | СССС       | QQQQ.QQ     |  |  |  |  |
| 15 | 2   | X   | CCCC       | QQQ.QQQ     |  |  |  |  |
| 16 | 2   | X   | ССССС      | QQQQQ       |  |  |  |  |
| 17 | 2   | X   | ССССС      | QQQQ.Q      |  |  |  |  |
| 18 | 2   | X   | ССССС      | QQQ.QQ      |  |  |  |  |
| 19 | 2   | X   | ССССС      | QQ.QQQ      |  |  |  |  |
| 20 | 2   | Х   | СССССС     | QQQQ        |  |  |  |  |
| 21 | 2   | Х   | СССССС     | QQQ.Q       |  |  |  |  |
| 22 | 2   | X   | СССССС     | QQ.QQ       |  |  |  |  |
| 23 | 2   | Х   | СССССС     | Q.QQQ       |  |  |  |  |
| 24 | 2   | X   | ССССССС    | QQQ         |  |  |  |  |
| 25 | 2   | Х   | ССССССС    | QQ.Q        |  |  |  |  |
| 26 | 2   | X   | ССССССС    | Q.QQ        |  |  |  |  |
| 27 | 2   | X   | ССССССС    | 0.QQQ       |  |  |  |  |
| 28 | 2   | Х   | СССССССС   | QQ          |  |  |  |  |
| 29 | 2   | Х   | СССССССС   | Q.Q         |  |  |  |  |
| 30 | 2   | Х   | СССССССС   | 0.QQ        |  |  |  |  |
| 31 | 2   | X   | сссссссс   | 0.0QQ       |  |  |  |  |

| Nr | AD1 | AD2 | Kod towaru | Format masy |
|----|-----|-----|------------|-------------|
| 32 | 2   | Х   | CCCCCCCCC  | Q           |
| 33 | 2   | Х   | CCCCCCCCC  | 0.Q         |
| 34 | 2   | Х   | ССССССССС  | 0.0Q        |
| 35 | 2   | Х   | ССССССССС  | 0.00Q       |
| 36 | 2   | Х   | CCCCCCCCC  |             |

#### 2.15. Raport zaprogramowania kasy

✔ Klawiszem

- % + % lub

- PLU wybieramy funkcję [RAPORT ZAPROGR.]
- ✔ Rozpoczęcie drukowania następuje po naciśnięciu klawisza GOT

| TELESTAR ELECTRONICS   |               |  |  |  |  |  |  |  |  |  |  |
|------------------------|---------------|--|--|--|--|--|--|--|--|--|--|
| UL. MATUSZEWSKA 14     |               |  |  |  |  |  |  |  |  |  |  |
| 03-876 WARSZAWA        |               |  |  |  |  |  |  |  |  |  |  |
| KASA TESTOWA           |               |  |  |  |  |  |  |  |  |  |  |
| NIP                    | 521-009-17-15 |  |  |  |  |  |  |  |  |  |  |
| 29-06-2006             | 000058        |  |  |  |  |  |  |  |  |  |  |
| #NIEFISKALNY#          |               |  |  |  |  |  |  |  |  |  |  |
| RAPORT ZAPROGRAMOWANIA |               |  |  |  |  |  |  |  |  |  |  |
| MASŁO                  | *122,00 A     |  |  |  |  |  |  |  |  |  |  |
|                        | 0A0           |  |  |  |  |  |  |  |  |  |  |
| MLEKO                  | *107,00 B     |  |  |  |  |  |  |  |  |  |  |
|                        | 0B0           |  |  |  |  |  |  |  |  |  |  |
| KEFIR                  | *100,00 C     |  |  |  |  |  |  |  |  |  |  |
|                        | 0C0           |  |  |  |  |  |  |  |  |  |  |
| JOGURT                 | *100,00 D     |  |  |  |  |  |  |  |  |  |  |
|                        | 0D0           |  |  |  |  |  |  |  |  |  |  |
| РТИ А                  | 22,00%        |  |  |  |  |  |  |  |  |  |  |
| PTU B                  | 07,00%        |  |  |  |  |  |  |  |  |  |  |
| PTU C                  | 00,00%        |  |  |  |  |  |  |  |  |  |  |
| D                      | SP.ZW.PTU     |  |  |  |  |  |  |  |  |  |  |
| PTU E                  | -             |  |  |  |  |  |  |  |  |  |  |
| PTU F                  | -             |  |  |  |  |  |  |  |  |  |  |
| PTU G                  | -             |  |  |  |  |  |  |  |  |  |  |
| РТИ Н                  | -             |  |  |  |  |  |  |  |  |  |  |
| PTU I                  | -             |  |  |  |  |  |  |  |  |  |  |
| UPUST %                | 0,00%-        |  |  |  |  |  |  |  |  |  |  |
| NARZUT %               | 0,00%+        |  |  |  |  |  |  |  |  |  |  |
| RODZ.K.PSK             | 2800          |  |  |  |  |  |  |  |  |  |  |
| STATUS                 | 00000000      |  |  |  |  |  |  |  |  |  |  |
| ROZDZIELCZO            | )ŚĆ DRUKU 9   |  |  |  |  |  |  |  |  |  |  |
| OPAK.ZWR.00            | 01 *0,50      |  |  |  |  |  |  |  |  |  |  |
| A ADAM                 | 18:45         |  |  |  |  |  |  |  |  |  |  |
| #NIEFISKALNY#          |               |  |  |  |  |  |  |  |  |  |  |
| 123                    | 345678        |  |  |  |  |  |  |  |  |  |  |

#### 2.16. Programowanie hasła

Funkcja ta służy do ustalania hasła dla trybów X, Z i SET.

✓ Klawiszem <sup>-</sup>/<sub>+ %</sub> lub PLU wybieramy funkcję ustalania hasła [HASŁA]

✓ Wejście do funkcji dostępne po naciśnięciu klawisza GOT

- ✔ Na wyświetlaczu kasy powinien pojawić się komunikat [PODAJ (0000~9999)]
- ✓ Podajemy nowe hasło i potwierdzamy klawiszem GOT
- ✓ Hasło musi się składać z 4 znaków z zakresu od 0000 do 9999.

#### 2.17. Kontrast

Funkcja ta umożliwia dopasowanie intensywności wydruku do potrzeb klienta (**jednocześnie zmienia sie prędkość drukowania**)

- ✓ Klawiszem <sup>- %</sup>/<sub>+ %</sub> lub PLU wybieramy funkcję
   [KONTRAST]
- Wejście do funkcji dostępne po naciśnięciu klawisza
- Na wyświetlaczu kasy powinien pojawić się komunikat [PODAJ (1~9)]
- Podajemy rodzaj nowej intensywności druku z zakresu 1 do 9i potwierdzamy klawiszem GOT

UWAGA! Domyślne ustawienie kontrastu wydruku = 1 Dla ustawienia kontrastu wydruku = 1 prędkość wydruku jest najszybsza

#### 2.18. Programowanie funkcji opakowania zwrotne

- ✓ Klawiszem <sup>- %</sup>/<sub>+ %</sub> lub **PLU** wybieramy funkcję opakowań
  - zwrotnych[**OPAK.ZWR**]
- ✓ Na wyświetlaczu kasy powinien pojawić się komunikat [NR.PLU]
- ✓ Podajemy numer wybranego PLU i potwierdzamy klawiszem GOT
- ✓ Na wyświetlaczu kasy powinien pojawić się komunikat [NR.KODU]
- ✓ Podajemy numer kodu paskowego wybranego PLU

i potwierdzamy klawiszem GOT

✓ Na wyświetlaczu kasy powinien pojawić się komunikat [CENA OPAK.]

GOT

✓ Podajemy cenę opakowania i potwierdzamy klawiszem

#### Przykład:

| Nr PLU | Kod kreskowy | Cena opakowania |
|--------|--------------|-----------------|
| 1      | 1            | 2,00            |
| 2      | 2            | 0,50            |
|        |              |                 |
| 50     | 50           | 0,70            |

#### 2.19. Ustawienia komunikacji z wagą

Funkcja ta umożliwia ustawienie typu wagi współpracującej z kasą.

- ✓ Klawiszem <sup>- %</sup>/<sub>+ %</sub> lub **PLU** wybieramy funkcję [**TYP WAGI**]
- ✓ Wejście do funkcji dostępne po naciśnięciu klawisza GOT
- ✓ Na wyświetlaczu kasy powinien pojawić się komunikat

#### [0:FTP/2400 1:FTP/9600 2:ANGEL]

 Podajemy parametr odpowiadający typowi używanej wagi z zakresu 0 do 2 i potwierdzamy klawiszem

| TYPY WAG WSPÓŁPRACUJĄCYCH Z KASĄ MIKRO PLUS |             |      |  |  |  |  |  |  |  |
|---------------------------------------------|-------------|------|--|--|--|--|--|--|--|
| Znacznik Rodzaj wagi Prędkość komunikacji   |             |      |  |  |  |  |  |  |  |
| 0                                           | FTP         | 2400 |  |  |  |  |  |  |  |
| 1                                           | FTP         | 9600 |  |  |  |  |  |  |  |
| 2                                           | ANGEL (CAS) | 9600 |  |  |  |  |  |  |  |

#### UWAGA!

W celu podłączenia wagi do kasy należy skontaktować się z autoryzowanym serwisem kas Elemis

#### 2.20. Funkcja obsługi waluty Euro

Funkcja ta umożliwia sprawdzenie płatności w walucie Euro w zależności od ustawionego przelicznika walut.

Klawiszem <sup>\*%</sup>/<sub>\*%</sub> lub PLU wybieramy funkcję [EURO]
 Wejście do funkcji dostępne po naciśnięciu klawisza GOT
 Na wyświetlaczu kasy powinien pojawić się komunikat[KURS]
 Wprowadzamy aktualny kurs waluty i potwierdzamy klawiszem GOT

UWAGA!
Funkcja ta uruchamia się automatycznie po wprowadzeniu kursu waluty.
Realizacja tej funkcji w trakcie sprzedaży odbywa się poprzez podwójne
naciśnięcie klawisza <sup>SUMA PRZED</sup>
OTW KASY
Kasa na wyświetlaczu ukaże wartość paragonu
w walucie EURO

Następna część instrukcji dotyczy operacji przeprowadzonych w trybie **REG.** Tryb sprzedaży dostępny jest po wejściu do [**TRYB REG**], naciskając klawisz (tak aby wskaźnik wskazywał pozycję **REG**) (patrz opis wyświetlacza) (tak aby wskaźnik wskazywał pozycję **REG**) (patrz opis wyświetlacza) Znakiem błędu jest symbol **Err** ukazujący się na wyświetlaczu wraz z towarzyszącym mu sygnałem dźwiękowym błędu, który można skasować wciskając klawisz Znak błędu może wskazywać na nieprawidłową kolejność wciskania klawiszy **C** lub nie wywołanie wymaganej funkcji.

#### 3. Tryb REG (Sprzedaż)

W trybie REG można wykonać następujące operacje:

- Sprzedaż poprzez uprzednio zaprogramowane działy
- ✓ Sprzedaż poprzez klawisze szybkiej sprzedaży
- Sprzedaż poprzez PLU
- ✔ Realizowanie sprzedaży towarów z opakowaniem zwrotnym
- Przyjmowanie opakowań zwrotnych od klientów

- Anulowanie poszczególnych pozycji paragonu
- ✓ Anulowanie całego paragonu
- ✔ Wpłata do kasy, wypłata z kasy
- ✓ Sprzedaż wielokrotna
- ✓ Stosowanie UPUSTU bądź NARZUTU
- ✔ Pobieranie wartości z WAGI
- ✓ Przyjmowanie gotówki oraz wydanie reszty
- ✔ Szybkie sprawdzanie daty, godziny oraz poziomu naładowania akumulatora

#### UWAGA!

| Ceny sprzedaży podajemy w nowych "zł" bez przecinka ( w groszach).        |   |                                      |  |  |  |  |  |  |  |  |
|---------------------------------------------------------------------------|---|--------------------------------------|--|--|--|--|--|--|--|--|
| Kasa samoczynnie po zatwierdzeniu sprzedaży oddziela dwie cyfry od prawej |   |                                      |  |  |  |  |  |  |  |  |
| strony jako grosze. Klawisz 📔                                             | • | używany jest do podawania niepełnych |  |  |  |  |  |  |  |  |
| ilości                                                                    |   |                                      |  |  |  |  |  |  |  |  |

#### 3.1. Sprzedaż poprzez uprzednio zaprogramowane działy

✓ Podajemy cenę a następnie wciskamy klawisz grupy towarowej

#### Przykład:

Dokonamy sprzedaży towaru z grupy 1 w cenie 5,50 zł

| 5 | 5 |  | 0 |  |  |
|---|---|--|---|--|--|
|---|---|--|---|--|--|

Dokonamy sprzedaży towaru z grupy 5 w cenie 5,50 zł

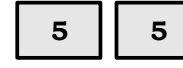

0 SHIFT G1 G5

#### 3.2. Sprzedaż poprzez klawisze szybkiej sprzedaży

 Klawiszom grup (G1, G2, G3...G8) możliwe jest przyporządkowanie tzw. szybkiej sprzedaży. Oznacza to, że w ten sposób można realizować sprzedaż konkretnego towaru z ceną zaprogramowaną jedynie po wciśnięciu klawisza grupy (kasa automatycznie kończy paragon płatnością gotówką)

UWAGA! Wymaga to zaprogramowania opcji GRUPY w trybie SET

#### 3.3. Sprzedaż poprzez PLU

✓ Sprzedaż poprzez PLU dedykowana jest dla klientów używających skanera kodów kreskowych bądź dla klientów pragnących identyfikować sprzedawany towar dokładniej, precyzyjniej co do nazwy, ceny i przyporządkowania konkretnemu towarowi właściwych opakowań zwrotnych (uprzednio powyższe parametry muszą być zaprogramowane w trybie SET)

Realizacja sprzedaży poprzez PLU odbywa się w następujący sposób:

Przykład:

Sprzedajemy towar o nr 5 z ceną 5,50 zł

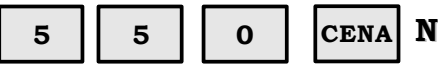

CENA NR KODU PLU PLU

#### 3.4. Realizowanie sprzedaży towarów z opakowaniem zwrotnym

 Do określonego PLU można przyporządkować konkretne opakowanie zwrotne wraz z jego wartością, która w momencie sprzedaży towaru automatycznie będzie powiększać wartość całego paragonu i kwoty należnej od klienta. Powiększenie nie powoduje, że sprzedaż opakowania powiększać będzie wartość należnemu urzędowi skarbowemu podatku VAT

#### 3.5. Przyjmowanie opakowań zwrotnych od klientów

✔ W celu przyjęcia od klienta opakowania zwrotnego należy wykonać następujące operacje:

Przykład:

✓ Przyjmujemy opakowanie zwrotne przypisane do

kodu nr 1

WPL KAS WYPLKAS NR KODU PLU PLU UWAGA! Operację można wykonać tylko poza paragonem fiskalnym

#### 3.6. Anulowanie poszczególnych pozycji paragonu

<u>SUMA PRZ</u> OTW KASY

W celu anulowania poszczególnych pozycji paragonu należy wykonać następujące operacje:

lub

✔ Wciskamy klawisz

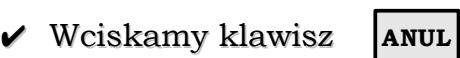

✔ Podajemy kwotę, o którą chcemy pomniejszyć konkretną pozycję paragonu

С

✓ Wciskamy klawisz odpowiedniej grupy [G1...G8] lub podajemy z klawiatury numer konkretnego PLU i wciskamy klawisz
 PLU

#### **UWAGA!**

Jeżeli chcemy anulować więcej niż jedną sztukę ( wcześniej sprzedane na paragonie) to przed zatwierdzeniem klawiszem grupy towarowej lub PLU podajemy ilość x cena jednostkowa. Podanie większych wartości spowoduje błąd na kasie (Błąd 31)

#### UWAGA!

Użycie klawisza ANUL bezpośrednio po sprzedaży artykułu spowoduje wycofanie ostatnio sprzedanej pozycji na paragonie

#### 3.7. Anulowanie całego paragonu

W celu anulowania całego paragonu należy wykonać następujące operacje:

- ✓ Wciskamy klawisz
- ✓ Na wyświetlaczu kasy powinna pojawić się suma ogólna całego paragonu
- ✔ Wprowadzamy 111 z klawiatury numerycznej
- ✓ Paragon kończymy klawiszem ANUL

#### 3.8. Wpłata do kasy, Wypłata z kasy

- Aby dokonać wpłaty gotówki do kasy należy z klawiatury wprowadzić stosowną kwotę a następnie wciskamy klawisz wyłekas
- Aby dokonać wypłaty gotówki z kasy należy z klawiatury wprowadzić stosowną kwote a następnie wciskamy klawisz
   SHIFT
   W PŁ KAS W YPŁ KAS

#### 3.9. Sprzedaż wielokrotna

Ta funkcja umożliwia sprzedaż wielokrotną w jednej pozycji paragonu. Np. Sprzedając 12 butelek mleka nie musimy dwunastokrotnie wykonywać sprzedaży poprzez dział czy poprzez PLU

- ✓ Podajemy ilość sztuk sprzedawanego towaru np.:[12]
- ✓ Wciskamy klawisz X
- ✔ Wciskamy klawisz odpowiedniego działu bądź właściwe PLU.

Przykład:

Sprzedajemy 55 sztuk towaru z grupy 1 w cenie 5,50 zł za sztukę

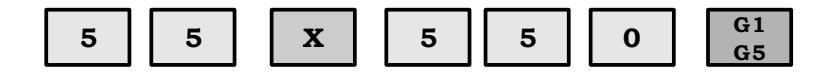

#### 3.10. Stosowanie UPUSTU bądź NARZUTU

Kasa pozwala na realizowanie upustów i narzutów w stosunku do określonych klientów. W celu udzielenia upustu należy po zrealizowaniu konkretnej pozycji paragonu wykonać następującą operację:

#### Upust:

Udzielamy upustu w wysokości 3% od sprzedanego artykułu

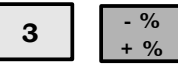

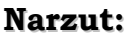

Dokonujemy narzutu w wysokości 3% do sprzedanego artykułu

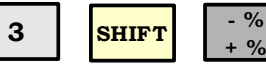

#### 3.11. Klawisze CZEK i KREDYT

- Jeżeli płatność ma być realizowana za pomocą karty płatniczej bądź za pomocą karty kredytowej – po wybiciu wszystkich pozycji paragonu należy użyć klawisza
   KRED CZEK
- Jeżeli płatność ma być realizowana za pomocą czeku po wybiciu wszystkich pozycji paragonu używamy klawiszy SHIFT KRED CZEK

#### 3.12. Pobieranie wartości z wagi

 Kasa wyposażona jest w opcję współpracy z wagą – po wciśnięciu klawisza shift x nastąpi pobranie danych z wagi współpracującej z kasą

#### 3.13. Przyjmowanie gotówki oraz wydanie reszty

Kasa umożliwia automatyczne wyliczenie reszty, którą należy wydać klientowi po przyjęciu gotówki.

✓ Po zrealizowaniu ostatniej pozycji paragonu należy wcisnąć klawisz

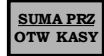

Wprowadzamy kwotę jaką otrzymaliśmy od klienta i potwierdzamy klawiszem

Mogą się pojawić komunikaty [BRAK] lub [RESZTA]

BRAK oznacza, że klient powierzył nam zbyt małą kwotę i powinien dopłacić kwotę wskazaną na wyświetlaczu
 RESZTA to kwota jaką należy wydać klientowi po zakończeniu transakcji

#### 3.14. Realizacja płatności z wykorzystaniem waluty EURO

Kasa umożliwia rozliczenie paragonu dla klienta w walucie EURO w przypadku uruchomienia tej opcji w trybie programowania.

UWAGA! Należy pamiętać, że podstawą rozliczenia za paragon jest waluta PLN. Obsługa waluty EURO jest tylko

dodatkową funkcją w kasie umożliwiającą przeliczenie wartości rachunku wg kursu walut.

- ✓ W trakcie normalnej sprzedaży dwukrotne przyciśnięcie klawisza spowoduje wyświetlenie sumy rachunku w walucie EURO
- ✓ Kolejne naciśnięcie klawisza SUMA PRZ OTW KASY spowoduje powrót do rozliczeń w walucie PLN
- Pozostawienie trybu EURO umożliwi zakończenie płatności z podaniem kwoty od klienta w tej właśnie walucie
- ✔ Kasa wydrukuje paragon fiskalny dla klienta w walucie PLN
- Powtórne naciśnięcie klawisza kończącego rachunek spowoduje wydruk paragonu niefiskalnego rozliczającego dany rachunek w walucie EURO

#### Instrukcja użytkownika kasy Elemis Mikro Plus Przykładowe rozliczenie w walucie EURO:

TELESTAR ELECTRONICS UL. MATUSZEWSKA 14 03-876 WARSZAWA KASA TESTOWA NIP 521-009-17-15 29-06-2006 000088 PARAGON FISKALNY 1x100,00 WÓDKA \*100,00 A \*100,00 SP.OP.A PTU A 22,00% \*18,03 KWOTA PTU \*18,03 
 SUMA ZŁ
 \*100,00

 GOTÓWKA
 \*105,00
 RESZTA \*5,00 0020 A ADAM 18:45 PL ABC 12345678

| TELESTAR ELECTRONICS |               |  |  |  |  |  |  |  |  |  |
|----------------------|---------------|--|--|--|--|--|--|--|--|--|
| UL. MATUSZEWSKA 14   |               |  |  |  |  |  |  |  |  |  |
| 03-876 WARSZAWA      |               |  |  |  |  |  |  |  |  |  |
| KASA                 | TESTOWA       |  |  |  |  |  |  |  |  |  |
|                      |               |  |  |  |  |  |  |  |  |  |
| NIP                  | 521-009-17-15 |  |  |  |  |  |  |  |  |  |
|                      |               |  |  |  |  |  |  |  |  |  |
| 29-06-2006           | 000089        |  |  |  |  |  |  |  |  |  |
| #NIE                 | FISKALNY#     |  |  |  |  |  |  |  |  |  |
|                      |               |  |  |  |  |  |  |  |  |  |
| 1€:                  | = 04,20 ZŁ    |  |  |  |  |  |  |  |  |  |
|                      |               |  |  |  |  |  |  |  |  |  |
|                      |               |  |  |  |  |  |  |  |  |  |
| SUMA €               | *23,81        |  |  |  |  |  |  |  |  |  |
| GOTÓWKA €            | *25,00        |  |  |  |  |  |  |  |  |  |
| RESZTA €             | *1,19         |  |  |  |  |  |  |  |  |  |
|                      |               |  |  |  |  |  |  |  |  |  |
| 0020 A AD            | AM 18:45      |  |  |  |  |  |  |  |  |  |
|                      |               |  |  |  |  |  |  |  |  |  |
| #NIEFISKALNY#        |               |  |  |  |  |  |  |  |  |  |
|                      |               |  |  |  |  |  |  |  |  |  |
| PL ABC               | 12345678      |  |  |  |  |  |  |  |  |  |
|                      |               |  |  |  |  |  |  |  |  |  |
|                      |               |  |  |  |  |  |  |  |  |  |

#### 3.15. Anulowanie operacji niezatwierdzonych lub błędów

W celu anulowanie operacji niezatwierdzonych lub błędów pojawiających się w czasie pracy należy użyć klawisza

## 3.16. Szybkie sprawdzanie daty, godziny oraz poziomu naładowania akumulatora

- ✓ Aby sprawdzić godzinę należy po wejściu do trybu REG wcisnąć klawisz
- W celu uzyskania informacji o poziomie naładowania akumulatora należy po wejściu do trybu REG wcisnąć klawisz x, a następnie klawisz c
- Ponowne wciśnięcie klawisza
   C powoduje powrót do trybu oczekiwania na rozpoczęcie sprzedaży

3.17. Przykładowy paragon fiskalny

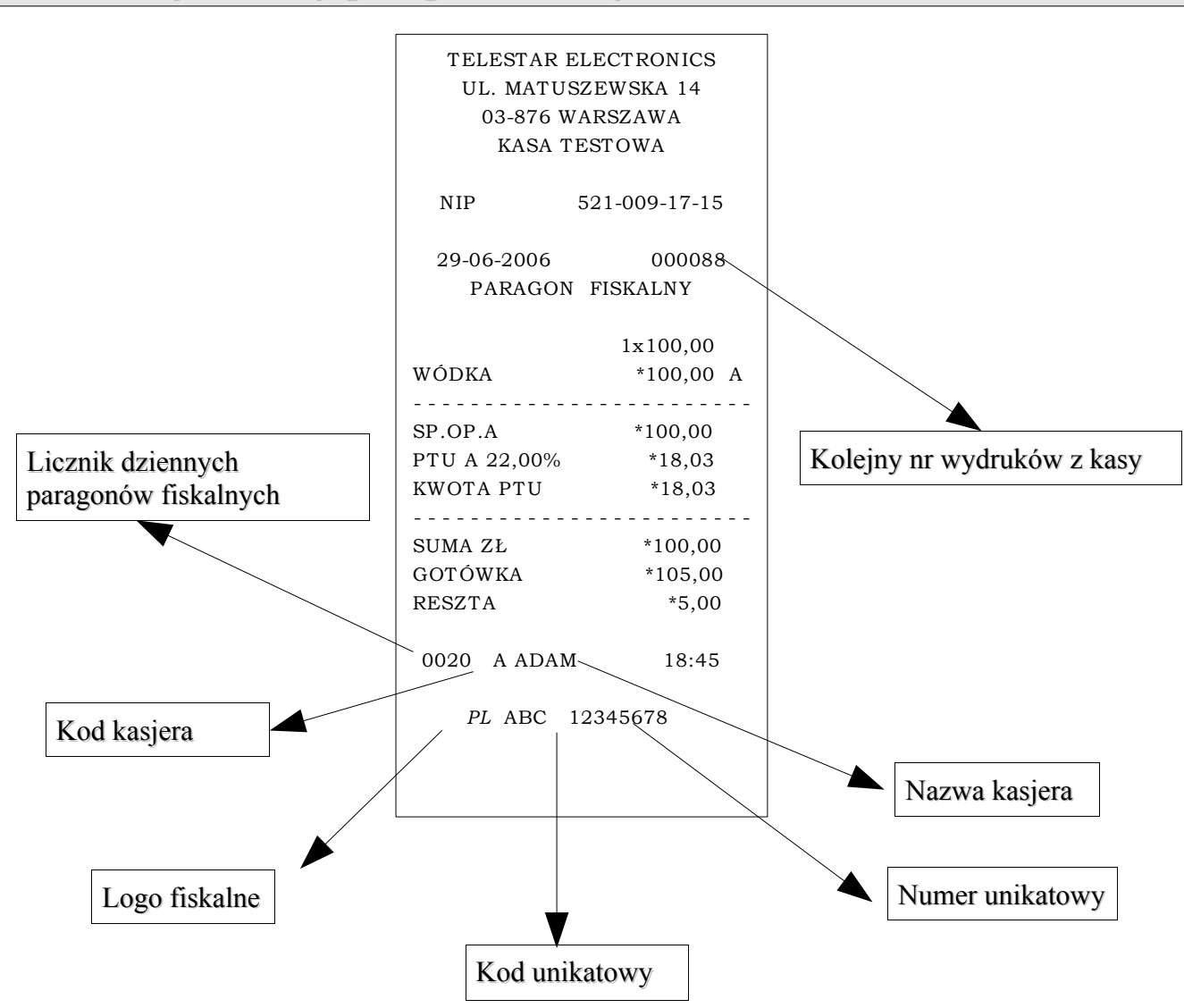

#### 4. Wykonywanie raportów

#### 4.1. Informacje ogólne

Kasa jest wyposażona w funkcje raportowania. W tym celu posiada dwa tryby raportów

#### Tryb X wykonywanie raportów czytających

Tryb Z. Wykonywanie raportów zerujących i fiskalnych

W zależności od tego jaki raport chcemy wykonać należy wybrać odpowiedni tryb.

- ✓ Klawiszem Przechodzimy do trybu X lub Z (patrz opis wyświetlacza)
- ✔ Wprowadzamy hasło kierownika 0000 (lub wejście bez hasła ustawienia

systemu) i zatwierdzamy klawiszem GOT

✓ Klawiszem <sup>-%</sup>/<sub>+ %</sub> lub **PLU** wybieramy żądany raport

✓ Wciskamy **GOT** aby wydrukować lub wejść do konfiguracji raportu

Jeżeli wystąpi błąd skasuj go klawiszem C

Wciskamy klawisz ANUL aby wyjść z aktualnie konfigurowanego raportu.

Ponowne wciśnięcie klawisza 🔤 spowoduje opuszczenie trybu raportów.

#### Ta procedura dotyczy wykonywania wszystkich raportów w trybie X lub Z

#### 4.2. Tryb X

**Tryb X** jest trybem poglądowym, to znaczy, że drukowane w nim raporty są niefiskalne:

- ✔ Raport podglądowy
- ✔ Raport PLU
- ✔ Raport sprzedaży
- ✔ Raport kasowy
- ✔ Raport kasjerów
- ✓ Raport przyporządkowania towarów wg. stawek
- ✔ Raport opakowań zwrotnych
- ✓ Raport opisów stałych

#### 4.2.1. Raport kasowy

W Trybie X można nie zerując stanu kasy odczytać łączną sumę gotówki w kasie.

W celu wywołania tego raportu należy wejść do trybu X i wybrać raport

[KASOWY] a następnie zatwierdzić klawiszem GOT

Kasa wydrukuje informację na temat stanu gotówki.

#### 4.2.2. Raport opakowań zwrotnych

Raport opakowań zwrotnych można wykonać w trybie **X** lub **Z**, w zależności od tego czy wykonany raport ma być raportem niezerującym **X** czy zerującym **Z**.

✔ W celu wywołania tego raportu należy wejść do trybu X lub Z i wybrać raport

[**OPAK.ZW.**] a następnie zatwierdzić klawiszem **GOT** 

#### 4.2.3. Raport dobowy sprzedaży

W trybie X można odczytać łączną sumę gotówki dla grup.

W celu wywołania tego raportu należy wejść do trybu X i wybrać raport

[SPRZEDAŻY] a następnie zatwierdzić klawiszem GOT

#### Uwaga!

Dane powyższego raportu zostaną skasowane po wygenerowaniu raportu fiskalnego dobowego w trybie Z.

#### 4.2.4. Raport wg PLU

W trybie X podaje łączne sumy należności PLU. W trybie Z podaje łączne sumy należności PLU i zeruje liczniki. W celu wywołania tego raportu należy wejść do trybu X lub Z i wybrać raport

[**PLU**] a następnie zatwierdzić klawiszem **GOT** 

- Wprowadzamy kod początkowy i końcowy PLU, który ma być wydrukowany, a następnie wcisnąć klawisz
- ✓ Format wprowadzania kodu jest następujący: NNNNMMMM, gdzie N= 0001 1000, M=0001 – 1000 oraz MMMM>NNNN. W przeciwnym razie wystąpi błąd
- Na wyświetlaczu kasy powinien pojawić się komunikat [DRUKUJ 1:CAŁY
   O:SPRZEDANE]. Kasa daje możliwość wydruku listy wszystkich towarów znajdujących się w bazie towarowej lub tylko sprzedanych od ostatniego raportu fiskalnego dobowego
- Wybieramy jedną z przedstawionych wyżej opcji
   np.: 1 i wciskamy klawisz GOT

#### 4.2.5. Raport stałych opisów

Raport ten podaje wykaz stałych opisów występujących w kasie.

W celu wywołania tego raportu należy wejść do trybu X  $\,$ i wybrać raport

[OPISÓW] a następnie zatwierdzić klawiszem

Raport przerywamy klawiszem

#### 4.2.6. Raport przyporządkowania towarów do stawek PTU

W celu wywołania tego raportu należy wejść do trybu X i wybrać raport

[**PRZYP.TOWARÓW**] a następnie zatwierdzić klawiszem **GOT** 

#### 4.2.7. Raport wg kasjerów

W celu wywołania tego raportu należy wejść do trybu X i wybrać raport

[KASJERÓW] a następnie zatwierdzić klawiszem GOT

#### 4.3. Tryb Z

**Tryb Z** jest trybem fiskalnym, to znaczy, że wykonywane raporty kasują liczniki dzienne i zapisują informacje do pamięci fiskalnej. W tym trybie znajdują się także raporty niefiskalne, które zerują liczniki.

- ✓ Raport fiskalny dobowy
- ✓ Raport fiskalny okresowy
- ✓ Raport fiskalny miesięczny
- ✔ Raport PLU
- ✓ Raport opakowań zwrotnych
- ✓ Raport fiskalny rozliczeniowy.

#### 4.3.1. Raport fiskalny dobowy

Raport fiskalny dobowy wykonywany jest w trybie Z (zapisuje dane do pamięci fiskalnej i zeruje sumy łączne)

W celu wywołania tego raportu należy wejść do trybu Z i wybrać raport

[FIS.DOBOWY] a następnie zatwierdzić klawiszem GOT

#### 4.3.2. Raport fiskalny okresowy

W celu wywołania tego raportu należy wejść do trybu Z i wybrać raport

[FIS.OKRESOWY] a następnie zatwierdzić klawiszem GOT

Wybieramy sposób wprowadzania danych
0: po numerach; 1: po datach

#### **PO NUMERACH:**

- ✓ Wprowadzamy OD: XXXX DO: YYYY, gdzie XXXX oznacza wartość początkową licznika Z1, YYYY oznacza wartość końcową licznika Z1.
- ✓ Wciskamy klawisz GOT . System wydrukuje raport z pamięci fiskalnej.
- Jeśli nie poda się wartości YYYY, to system wydrukuje cały raport fiskalny od numeru raportu XXXX do ostatniego istniejącego w pamięci fiskalnej.
   PO DATACH:
- ✓ W przypadku konieczności wykonania raportu od daty do daty należy wprowadzić ciągiem 12 cyfr, 6 dla daty początkowej np. 010106 (od 1-go stycznia 2006) i 6 cyfr dla <u>daty</u> końcowej np. 300106 (do 30-go stycznia 2006).
- ✓ Zatwierdzamy klawiszem GOT . System wydrukuje raport z pamięci fiskalnej.

#### 4.3.3. Raport fiskalny miesięczny

W celu wywołania tego raportu należy wejść do trybu Z i wybrać raport

[FIS.MIESIECZNY] a następnie zatwierdzić klawiszem GOT

- ✓ Wprowadzamy NNMMMM, gdzie NN oznacza miesiąc, MMMM oznacza rok.
- ✓ W celu zatwierdzenia wciskamy klawisz GOT

System wydrukuje raport z pamięci fiskalnej.

#### 4.3.4. Raport fiskalny rozliczeniowy, odczyt pamięci fiskalnej

Uwaga! Raport ten wykonywany jest jedynie przez uprawniony serwis w obecności przedstawiciela Urzędu Skarbowego. Wykonanie tego raportu powoduje całkowite zablokowanie urządzenia. <u>Kasa zostanie "zamknięta".</u> Po wykonaniu tego raportu będzie istniała możliwość wykonywania tylko wydruków z pamięci fiskalnej. Tryb sprzedaży nie będzie dostępny

#### 4.3.5. Przykładowe wydruki raportów

#### 4.3.5.1. Raport dzienny dobowy

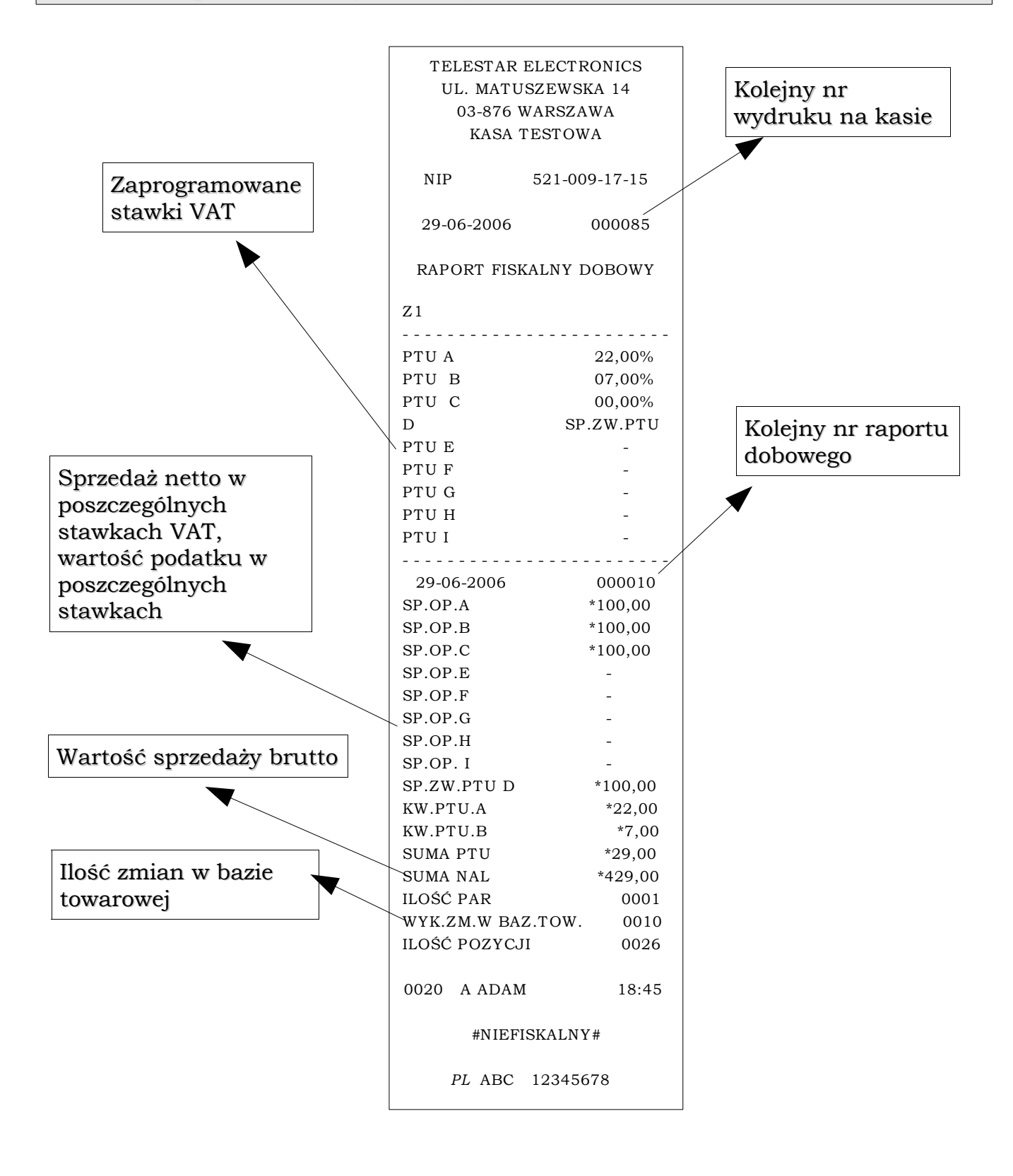

#### 4.3.5.2. Raport okresowy wg dat

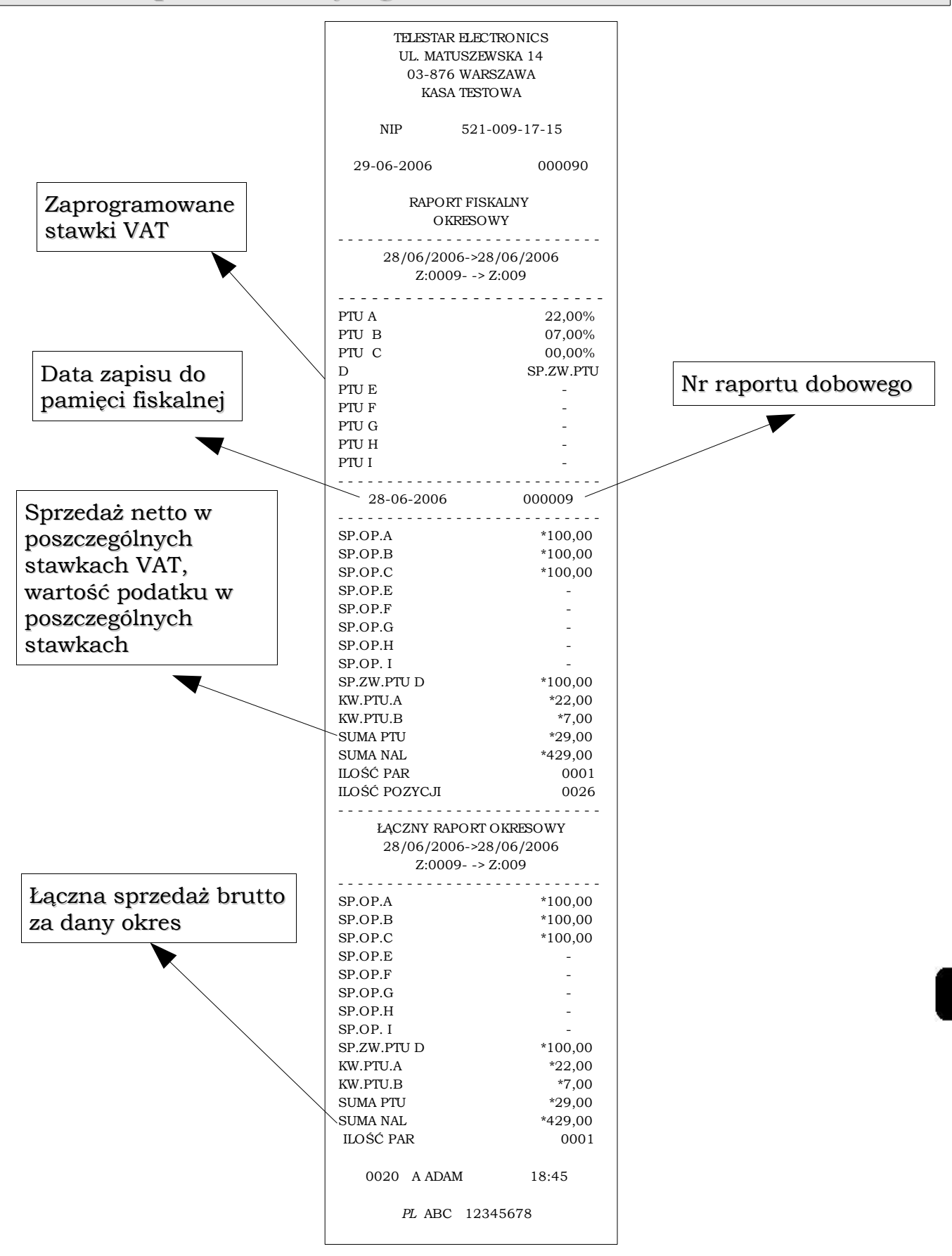

4.3.5.3. Raport okresowy miesięczny

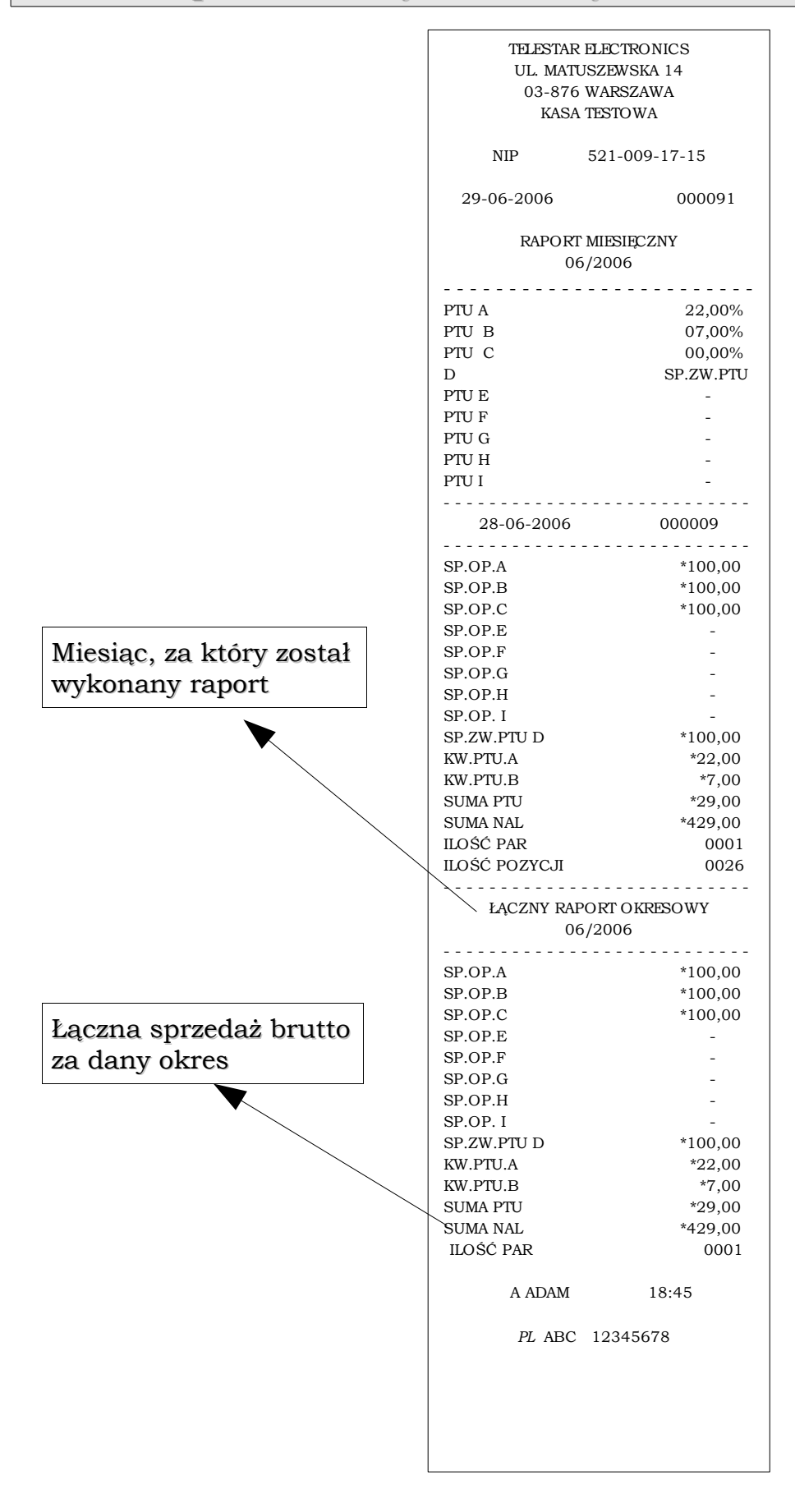

#### PLU MANAGER kasa Mikro Plus

Aplikacja do programowania baz towarowych i analizy sprzedaży

#### Instalacja Programu:

Program PLU Manager (dostarczony na płycie CD dołączonej do instrukcji obsługi) należy skopiować na dysk komputera PC.

Do podłączenia kasy z komputerem służy przewód komunikacyjny RS232 (dostarczony wraz z kasą).

Po podłączeniu urządzenia do komputera należy uruchomić aplikację na komputerze PC

#### Aplikacja:

PLU Manager współpracuje z kasa w następującym zakresie:

- Programowanie i pobieranie Bazy Towarowej PLU, Grup Towarowych, Opakowań Zwrotnych
- Pobieranie i Prezentacja Raportów Kasowych PLU, Grup Towarowych, Opakowań Zwrotnych oraz zestawień raportów dobowych z możliwością wykonania dowolnego filtrowania i grupowania danych (dot. również raportów kasjerów i kasowych)

| ELEMIS          | Mikro Pl     | us PLU man   | ager           |                     |      |              |        |                 |             |   |            |         |           |           |            | _ 6 ×            |
|-----------------|--------------|--------------|----------------|---------------------|------|--------------|--------|-----------------|-------------|---|------------|---------|-----------|-----------|------------|------------------|
| Plik <u>B</u> a | aport Kon    | nunikagja P  | 'omoc          |                     |      |              |        |                 |             |   |            |         |           |           |            |                  |
| 00              | <b>* *</b> C | 🛏 🗸 🔶        | 1 A            |                     |      |              |        |                 |             |   |            |         |           |           |            |                  |
|                 |              |              |                |                     |      | PLU          | 11     |                 |             | 1 |            |         | Gru       | 5a        |            |                  |
| Lp. PLU         | # Naz        | wa Grup      | ba Cena jedn   | Kod                 | Opal | < Magazyn    | llość  | Suma            |             | - | Lp. Grupa  | # Nazwa | Ogranicze | nie Stawk | a Opak. Ce | ma jedn. 🛛 Ilość |
| 1 1             | PLU 1        | 1            | 12,22          | 1                   | 1    | 13,000       | 21,000 | 387,02          |             |   | 1 1        | Owoce   | 0         | 1         | 0 10       | .00 0,000        |
| 2 2             | PIWO         | 1            | 3,00           | 2                   | 1    | 150,000      | 8,000  | 24,00           |             |   | 2 2        | ABC     | 0         | 2         | 0 10,      | .00 0,000        |
| 3 3             | MLEKU        | 2            | 12,00          | 3                   | 0    | 20,000       | 5,000  | 72,00           |             |   | 3 3        |         | 0         | -         | 0 0,0      | 0 0,000          |
| 4 4             | CHLER        | 1            | 1.00           | 4                   | 0    | 36,000       | 1,000  | 4,00            |             |   | 4 4<br>5 5 |         | 0         | -         | 0 0,0      | 0 0,000          |
| 6 6             | PAPIER       | 1            | 23.00          | 6                   | 0    | 7.000        | 1.000  | 23.00           |             |   | 6 6        |         | ů<br>Ú    |           | 0.00       | 0 0.000          |
| 7 7             | COLA         | 1            | 3,50           | 7                   | 0    | 55,000       | 0.000  | 0,00            |             |   | 7 7        |         | 0         |           | 0,0        | 0,000            |
| 8 8             |              | 0            | 0,00           | 0                   | 0    | 0,000        | 0,000  | 0,00            |             |   | 8 8        |         | 0         |           | 0,0        | 0,000            |
| 9 9             |              | 0            | 0,00           | 0                   | 0    | 0,000        | 0,000  | 0,00            |             |   |            |         |           |           |            |                  |
| 10 10           |              | 0            | 0,00           | 0                   | 0    | 0,000        | 0,000  | 0,00            |             |   |            |         |           |           |            |                  |
| 11              |              | 1            | 0.00           | 0                   | 0    | 0.000        | 0.000  | 0.00            |             | • | •          |         |           |           |            | Þ                |
|                 |              |              |                |                     |      |              |        |                 | port Kasowy |   |            |         |           |           |            |                  |
| Lista zapi:     | sanych plik  | Zawartość    | 1 4            |                     |      |              |        |                 |             |   |            |         |           |           |            |                  |
| Raport ID       | Nazw 🔺       | Abu posoito  | ună dene una i | lanai kohonnu kiiku |      | nakáuku      |        |                 |             |   |            |         |           |           |            |                  |
| 1               | C:\Ka        | May possilio | was danc vig t |                     |      | agrovnsu.    |        |                 |             |   |            |         |           |           |            |                  |
| 2               | L:VKa        | Report ID    | Data           | Czas                | - G  | otówka w kas | 1e     | <b>V</b>        |             |   |            |         |           |           |            |                  |
| 4               | C:VKa        |              | 2 16.08.2006   | 08:40:40            |      |              | 123    | ,41 27<br>17 -# |             |   |            |         |           |           |            |                  |
|                 | 1            |              | 3 17-08-2006   | 10:43:43            | 0    |              | 33     | .34 zł          |             |   |            |         |           |           |            |                  |
|                 |              |              | 4 22-08-2006   | 10:38:38            |      |              | 0      | .00 zł          |             |   |            |         |           |           |            |                  |
|                 |              |              |                |                     |      |              |        |                 |             |   |            |         |           |           |            |                  |
|                 |              |              |                |                     |      |              |        |                 |             |   |            |         |           |           |            |                  |
|                 |              |              |                |                     |      |              |        |                 |             |   |            |         |           |           |            |                  |
|                 |              |              |                |                     |      |              |        |                 |             |   |            |         |           |           |            |                  |
|                 |              |              |                |                     |      |              |        |                 |             |   |            |         |           |           |            |                  |
|                 |              |              |                |                     |      |              |        |                 |             |   |            |         |           |           |            |                  |
|                 |              |              |                |                     |      |              |        |                 |             |   |            |         |           |           |            |                  |
|                 |              |              |                |                     |      |              |        |                 |             |   |            |         |           |           |            |                  |
|                 |              |              |                |                     |      |              |        |                 |             |   |            |         |           |           |            |                  |
|                 |              |              |                |                     |      |              |        |                 |             |   |            |         |           |           |            |                  |
|                 |              |              |                |                     |      |              |        |                 |             |   |            |         |           |           |            |                  |
|                 |              |              |                |                     |      |              |        |                 |             |   |            |         |           |           |            |                  |
|                 |              |              |                |                     |      |              |        |                 |             |   |            |         |           |           |            |                  |
|                 |              |              |                |                     |      |              |        |                 |             |   |            |         |           |           |            |                  |
|                 |              |              |                |                     |      |              |        |                 |             |   |            |         |           |           |            |                  |
|                 |              |              |                |                     |      |              |        |                 |             |   |            |         |           |           |            |                  |
|                 |              |              |                |                     |      |              |        |                 |             |   |            |         |           |           |            |                  |
|                 |              |              |                |                     |      |              |        |                 |             |   |            |         |           |           |            |                  |
|                 |              |              |                |                     |      |              |        |                 |             |   |            |         |           |           |            |                  |
|                 |              |              |                |                     |      |              |        |                 |             |   |            |         |           |           |            |                  |
|                 |              |              |                |                     |      |              |        |                 |             |   |            |         |           |           |            |                  |
|                 | -            |              |                |                     |      |              |        |                 |             |   |            |         |           |           |            |                  |
| •               | •            |              |                |                     | [    |              | 250,   | 92 zł           |             |   |            |         |           |           |            |                  |
| Pokaż           |              | uń   !       | Show selected  | report              |      |              |        |                 |             |   |            |         |           |           | Pobierz    | Drukuj           |
|                 |              |              |                |                     |      |              |        |                 |             |   |            |         |           | hium      | 2008       | 08.00.44:39:23   |
|                 |              |              |                |                     |      |              |        |                 |             |   |            |         |           | ricaliti  | 2006-      | 00-03 11.20.32   |

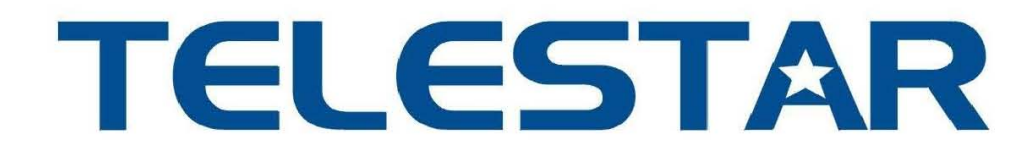

Telestar Electronics Ltd. Sp. z o.o., ul. Matuszewska 14, 03-876 Warszawa

### DEKLARACJA ZGODNOŚCI

Firma

TELESTAR ELECTRONICS LTD SP. Z O.O.

ul. Matuszewska 14, 03-876 WARSZAWA

z pełną odpowiedzialnością oświadcza, że nasz produkt

## **ELEMIS MIKRO PLUS**

do którego odnosi się niniejsza deklaracja, spełnia należyte normy

EN55022 EN55024 EN61000-3-2 EN61000-3-3 EN60950

oraz wszystkie wymogi ujęte w klauzulach dokumentów normatywnych:

89/336/EECEMC DIRECTIVE73/23/EECLOW VOLTAGE DIRECTIVE

#### <u>Warszawa, maj 2005</u>

Miejsce i data wystawienia deklaracji

**CE**<sub>05</sub>

Devrim Uner, Prokurent

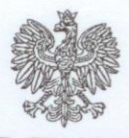

MINISTER FINANSÓW PP7-8012/ 255/957 /05/JS

WARSZAWA / grudzień 2005 r.

#### DECYZJA

Na podstawie art. 104 § 1 K.p.a. w związku § 7 ust. 1, 5 rozporządzenia Ministra Finansów z dnia 4 lipca 2002 r. w sprawie kryteriów i warunków technicznych, którym muszą odpowiadać kasy rejestrujące, oraz warunków stosowania tych kas przez podatników (Dz. U. Nr 108 poz. 948 ze zm.), na wniosek z dnia 23 maja 2005 r. firmy TELESTAR ELECTRONICS Ltd Sp. z o.o. z Warszawy - importera kasy rejestrującej firmy XIAMEN PINNACLE ELECTRICAL Co. Ltd. Z Chin oznaczonej symbolem ELEMIS MIKRO PLUS, Minister Finansów postanawia uznać w/w kasę, jako spełniającą wymogi dotyczące warunków i kryteriów technicznych, którym muszą odpowiadać kasy rejestrujące.

Decyzja jest ważna przez okres trzech lat od dnia jej doręczenia.

Kasa zawiera program pracy w wersji źródłowej oznaczony przez producenta symbolem 002 oraz program zapisany w pamięci stałej kasy oznaczony symbolem EMP002 z funkcją odczytu tych symboli w raporcie kasy z zapisów stałych.

Program pracy kasy zawarty w w/w kasie umożliwia współpracę z dowolnym programem komputerowym. Kasy nie mają zastosowania do prowadzenia ewidencji sprzedaży towarów i usług, gdzie ze względu na szczególne wymogi trybu jej rejestrowania lub dokumentowania na specjalnych wydrukach stosuje się kasy o zastosowaniu specjalnym. Uwzględniona w programie pracy kasy funkcja przeliczania kwoty należności w złotych wykazanej w części fiskalnej paragonu na waluty obce ma charakter niefiskalny a zastosowane oznaczenia rodzaju waluty mają charakter stały. Program pracy kasy wyposażony jest w funkcję wydruku przez kasę na emitowanym paragonie oznaczenia waluty polskiej. Funkcja ta nie daje możliwości zmiany oznaczenia waluty.

Na podstawie art. 107 § 4 K.p.a. odstępuje się od uzasadnienia decyzji, ponieważ uwzględnia ona w całości żądanie strony.

Mając na uwadze powyższe, Minister Finansów orzeka jak w sentencji.

#### POUCZENIE

Zgodnie z art. 127 K.p.a. od decyzji nie służy odwołanie, jednakże strona niezadowolona z decyzji może zwrócić się do Ministra Finansów z wnioskiem o ponowne rozpatrzenie sprawy. W szczególności wniosek o ponowne rozpatrzenie sprawy powinien być wniesiony w terminie 14 dni od otrzymania decyzji.

Z upoważnienia Ministra Finansów ZPSTEPCA DYREKTORA Departamentu Podatków Pośrednich Stanisław Rurka

<u>Otrzymują:</u> 1. TELESTAR ELECTRONICS LTD Sp. z o.o. ul. Matuszewska 14 03-876 WARSZAWA

2. Izby Skarbowe wszystkie

Instrukcia użvtkownika kasv Elemis Mikro Plus

## Notatki

Instrukcia użvtkownika kasv Elemis Mikro Plus

## Notatki

## Oferta urządzeń fiskalnych ELEMS

#### **ELEMIS MEGA PLUS**

niezawodna kasa stacjonarna polecana dla: sklepów spożywczych i wielobranżowych, punktów gastronomicznych Najważniejsze parametry użytkowe:

- alfanumeryczny wyświetlacz operatora 8 liniowy
- współpraca z PC, wagą, czytnikiem kodów kreskowych
- 8 klawiszy szybkiej sprzedaży
- 10 000 kodów towarów
- storno pozycji z wyświetlacza
- obsługa waluty EURO

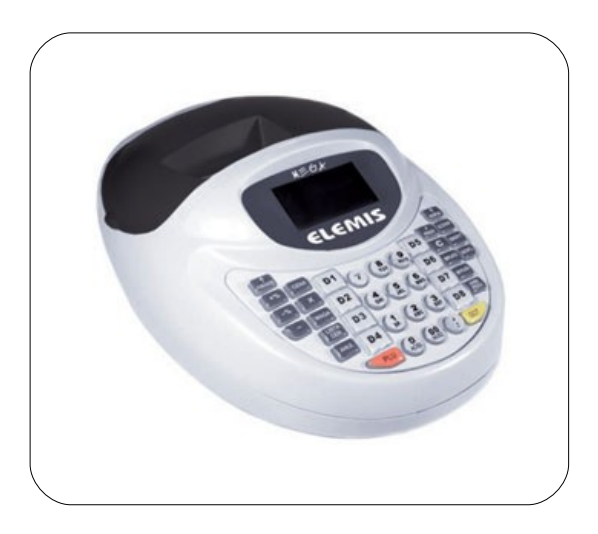

#### **ELEMIS PIKO**

wygodna kasa przenośna polecana dla: handlu obwoźnego, na parkingi, bazary, dla firm transportowych oraz wszędzie tam, gdzie potrzebne jest urządzenie o niewielkich gabarytach i funkcjach zwykłej kasy stacjonarnej

- Najważniejsze parametry użytkowe:
- alfanumeryczny wyświetlacz operatora 1 liniowy
- współpraca z PC, wagą, czytnikiem kodów kreskowych
- 8 klawiszy szybkiej sprzedaży
- 3 000 kodów towarów
- obsługa waluty EURO

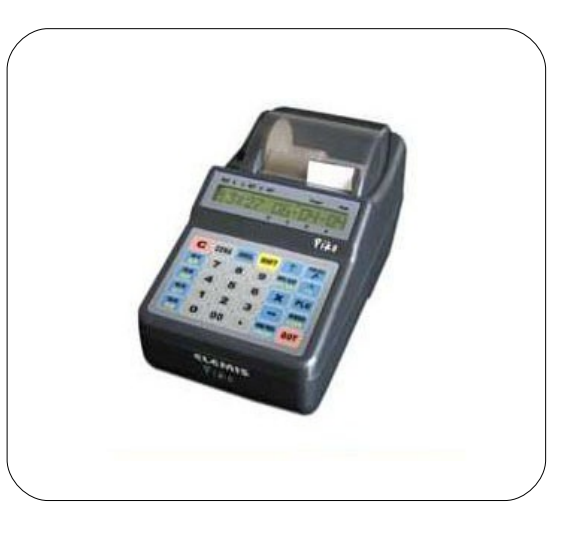

#### **ELEMIS GIGA**

wydajna drukarka fiskalna polecana dla: firm dokonujących sprzedaży z użyciem komputera

Najważniejsze parametry użytkowe:

- alfanumeryczny wyświetlacz operatora 1 liniowy
- współpraca z PC, wagą, czytnikiem kodów kreskowych
- 100 000 kodów towarów
- współpraca z programami magazynowohandlowymi

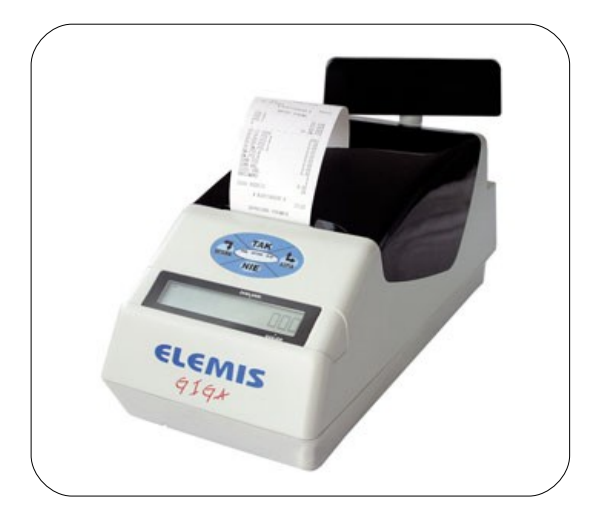

#### www.telestar.com.pl

#### Telestar Electronics Ltd. Sp. z o.o. ul. Matuszewska 14; 03-876 Warszawa

tel 0-22 679 72 07 fax. 0-22 670 68 77 e-mail office@telestar.com.pl

> infolinia O 80I 45 IO IO www.telestar.com.pl www.myelemis.pl